# PCI Basics (ADF)

Quick Guide

# Contents

| INTERNAL (IN SCOPE)                                |   |
|----------------------------------------------------|---|
| Overview – Internal PCIs                           |   |
| Enter PCI – Screen                                 |   |
| General – Tab                                      |   |
| Detail – Tab (Parameters for PCI)                  |   |
| Records & Fields Affected                          |   |
| Job Costing Budget                                 |   |
| Job Billing Contract                               |   |
| Subcontract                                        |   |
| CONTRACT FORECASTING – JSP                         | 7 |
| Cost Status Query – xProjects Screens              | 7 |
| Budget Status Query – xProjects Screens            |   |
| EXTERNAL (OUT OF SCOPE)                            |   |
| OVERVIEW – EXTERNAL PCIs                           |   |
| ENTER PCI – SCREEN                                 |   |
| General – Tab                                      |   |
| Detail – Tab (Parameters for PCI)                  |   |
| Records & Fields Affected                          |   |
| Job Costing Budget                                 |   |
| Job Billing Contract                               |   |
| Subcontract                                        |   |
| CONTRACT FORECASTING – JSP                         |   |
| Cost Status Query – xProjects Screens              |   |
| Budget Status Query – xProjects Screens            |   |
| TRANSFER                                           |   |
| OVERVIEW – TRANSFER PCIS                           |   |
| ENTER PCI – SCREEN                                 |   |
| General – Tab                                      |   |
| Detail – Tab (Parameters for PCI)                  |   |
| Records & Fields Affected                          |   |
| Job Costing Budget                                 |   |
| Job Billing Contract                               |   |
| Subcontract                                        |   |
| CONTRACT FORECASTING – JSP                         |   |
| Cost Status Query (Category) – xProjects Screens   |   |
| Budget Status Query (Category) – xProjects Screens |   |
| ORIGINAL BUDGET                                    |   |
|                                                    |   |

| Overview – Original Budget PCIs         | 25 |
|-----------------------------------------|----|
| Enter PCI – Screen                      |    |
| General – Tab                           |    |
| Detail – Tab (Parameters for PCI)       |    |
| Records & Fields Affected               |    |
| Job Costing Budget                      | 29 |
| Job Billing Contract                    |    |
| Subcontract                             |    |
| CONTRACT FORECASTING – JSP              |    |
| Cost Status Query – xProjects Screens   |    |
| Budget Status Query – xProjects Screens | 32 |
|                                         |    |

# Internal (In Scope)

# **Overview – Internal PCIs**

PCIs of the Internal type only affect JC Cost Budgets for Cost Codes and their Categories.

# Enter PCI – Screen

### General – Tab

| POTENTIAL CHANGE ITEMS                                                                                                    | Table Mode 💾 Save 🕞 Exit 🗐 🗢 🕡 🕐 🛆 📿 🗢 🗘                                                                                                    |
|----------------------------------------------------------------------------------------------------|----------------------------------------------------------------------------------------------------|
| ✓ SELECTION CRITERIA         Company       CCC         ▲       CMiC Test Construction Company         Project       P448957         ▲       Freshmart Office Building - Chicago II                                                                                                    | Contract J448957 Change Item Markup Rules                                                                                                    |
| ✓ PCI INFORMATION          Image: Search       Image: Search <td>hments 🗐 Notes 🚱 ECM Documents 🛛 🔻 🖧 User Extensions</td> | hments 🗐 Notes 🚱 ECM Documents 🛛 🔻 🖧 User Extensions                                                                                                    |
| Post     Owner CO     Copy     Modify Type       * Type     INT     Internal Change Orders       * PCI NO.     COI000004     SC A1MASONS-0002 - 10k Increase   Tota                                                                                                    | * Status     PENDING     Pending       al Budgeted     0.00     Total Billing     0.00                                                                                                    |
| General     Detail     Summary     RFQ     Approval     Notes     Attachment     History       Allowance     Neither     A     Owner Allowance Amt     Owner Allowance Amt       Source     Source Type     A                                                                                                    | Due to Owner       08/Nov/2017       Image: Proceed         * Date       08/Nov/2017       Image: Proceed         Start Date       Image: Proceed       Image: Proceed         Start Date       Image: Proceed       Image: Proceed         Due to Owner       08/Nov/2017       Image: Proceed         Image: Proceed       Image: Proceed       Image: Proceed         Image: Proceed       Image: Proceed       Image: Proceed         Image: Proceed       Image: Proceed       Image: Proceed         Image: Proceed       Image: Proceed       Image: Proceed         Image: Proceed       Image: Proceed       Image: Proceed         Image: Proceed       Image: Proceed       Image: Proceed         Image: Proceed       Image: Proceed       Image: Proceed         Image: Proceed       Image: Proceed       Image: Proceed         Image: Proceed       Image: Proceed       Image: Proceed         Image: Proceed       Image: Proceed       Image: Proceed         Image: Proceed       Image: Proceed       Image: Proceed         Image: Proceed       Image: Proceed       Image: Proceed         Image: Proceed       Image: Proceed       Image: Proceed         Image: Proceed       Image: Proceed       Image: Proceed |
| Days Impact O Owner CO#                                                                                                    | Post Date                                                                                                    |
| Scope Desc                                                                                                    |                                                                                                    |
| Entered By Mike Fernandes                                                                                                    |                                                                                                    |

On the General tab of the Enter PCI screen, select "INT" via the Type field (Internal PCI type) and select its Approval Status via the Status field.

### **Detail** – Tab (Parameters for PCI)

| POTENTIAL CHANGE ITEMS                                                                                                    |
|----------------------------------------------------------------------------------------------------|
|                                                                                                    |
| SELECTION CRITERIA                                                                                                    |
| Company CCC  A CMiC Test Construction Company                                                                                                    |
| Project P448957 🔺 Freshmart Office Building - Chicago Il Contract J448957 Change Item Markup Rules                                                   |
|                                                                                                    |
| ✓ PCI INFORMATION                                                                                                    |
| 🗊 Search 🖶 Insert 🖶 Delete 🖕 Previous 🌩 Next 🚳 Workflows 💌 🖨 Report Options 💌 🖉 Attachments 🗐 Notes 🦃 ECM Documents 🔍 🗲 Guser Extensions             |
| Post Owner CO Copy Modify Type                                                                                                    |
| * Type INT Internal Change Orders * Status PENDING Pending                                                                                           |
| * PCI NO. COI000004 SC A1MASONS-0002 - 10k Increase Total Budgeted 10,000.00 Total Billing 0.00                                                      |
| General Detail Summary RFQ Approval Notes Attachment History                                                                                         |
| Show Rates Hide Rates Calc.Markups Allowance Tracking PCI Participation SCO Line Notes                                                               |
| View 🔻 🝸 🔚 Freeze 🖀 Detach 🔯 Search 🖶 Insert Multiple 🖶 Delete 🗞 Workflows 💌 🖨 Report Options 💌 🏨 Export 🧳 Attachments 🗏 Notes 😵 ECM Documents 💌 🏾 * |
| Days Cost Code Cost Estimated Quoted                                                                                                    |
| Vendor Contract * Job * Cost Code * Category WM Billing Code Impact Qty Code Amount Amount > Amount > Final Amount Billing Amou                      |
|                                                                                                    |
|                                                                                                    |
|                                                                                                    |
|                                                                                                    |
| Vendor Name A1 Masons Cost Code Desc. Masonry - Stone                                                                                                |

### Main Change Order Parameters

On the **Detail** tab, click the [**Insert**] button (framed above) and enter details for the following fields:

1. Vendor

Used if Cost Code & Category are handled by a Subcontract and you want to change Subcontract's value (use Final Amount field to specify change amount).

2. Contract (Subcontract)

Used if Cost Code & Category are handled by a Subcontract and you want to change Subcontract's value.

#### 3. **Job**

Auto-populated with Project's associated Job.

#### 4. Cost Code

Cost Code being updated.

#### 5. Category

Category of the Cost Code being updated.

#### 6. Final Amount

If the Cost Code & Category's JC Cost Budget Amount is to be changed, enter the amount in this field.

#### 7. Billing Amount

Enter the amount of the change for the Cost Code & Category's JB Revenue Budget Amount in this field.

### **Applying PCI Line to Subcontract**

There are 3 different ways to apply the PCI Line to a Subcontract:

- 1. Apply line to existing unposted Subcontract Change Order by selecting it from **Subcontract Change** field and entering a Task ID in the **Task ID** field.
- 2. Apply line to new Subcontract Change Order by manually entering Change Order Number. The Task ID will be automatically generated for you. The system will then prompt you to decide if you want to create the Change Order now or when the PCI is posted. To keep the manually entered number, you must select create now option. If you opt for when it is posted, the system will convert your manual numbering to "**TBD**".
- 3. Apply the line to next available Subcontract Change Order by entering the code "**TBD**" (to be determined) in the **Subcontract Change** field and the Task ID in the **Task ID** field. The system will ask you if you want to create the Change Order now or when the PCI is posted.

# **Records & Fields Affected**

# Job Costing Budget

| JC ENT    | TER BUDGE     | ET                        |                 |        |                  |                      |          |                       |                            | 💾 Save                   | Exit | <b>i</b> - (i | ) (?)    | ▲ 🛛                    |
|-----------|---------------|---------------------------|-----------------|--------|------------------|----------------------|----------|-----------------------|----------------------------|--------------------------|------|---------------|----------|------------------------|
|           |               |                           |                 |        |                  |                      |          |                       |                            |                          |      |               |          |                        |
| SELECTION | N CRITERIA    |                           |                 |        |                  |                      |          |                       |                            |                          |      |               |          |                        |
| Company   | CCC           | CMiC Test Construction    | Company         |        |                  |                      |          |                       |                            |                          |      |               |          |                        |
| Job       | J448957       | Freshmart Office Buildi   | ng - Chicago Il |        | Create Contract  | Assign Overh         | ead Cost | Rates                 |                            |                          |      |               |          |                        |
|           |               |                           |                 |        |                  |                      |          |                       |                            |                          |      |               |          |                        |
| BUDGET D  | ETAIL         |                           |                 |        |                  |                      |          |                       |                            |                          |      |               |          |                        |
| View 👻    | <b>T</b> Free | zze 🚡 Detach 🛛 🗖 Search 🗞 | Workflows 🛛 👻 🔒 | Report | Options 🚽 🄜 Expo | ort 📑 Import 💡       | Secm D   | ocuments 🛛 👻 🖁        | User Extensions            |                          |      |               |          |                        |
| *(        | Cost Code     | Cost Code Name            | * Category      | Meth   | Budgeted Amount  | Budgeted<br>Quantity | WM       | Budgeted Unit<br>Rate | Budgeted<br>Revenue Amount | Budgeted<br>Revenue Rate | Р    | Projecte      | l Final  | Freeze Pro<br>Amt Flag |
| 04 4000   | )             | Masonry - Stone           | s               | А      | 25,000.00        | 0.000                | NA       |                       | 21,000.00                  |                          | L    | 2             | 5,000.00 |                        |
| 08-100    |               | Adjustment - Groups       | сс              | Α      |                  |                      | \$       |                       |                            |                          | L    |               |          |                        |
| 08-100    |               | Adjustment - Groups       | CFB             | А      |                  |                      | \$       |                       |                            |                          | L    |               |          |                        |
| 08-100    |               | Adjustment - Groups       | CFBNR           | А      |                  |                      | \$       |                       |                            |                          | L    |               |          |                        |
| 08-100    |               | Adjustment - Groups       | L               | А      |                  |                      | NA       |                       |                            |                          | L    |               |          |                        |

The Budgeted Amount and Projected Final fields in the JC Enter Budget screen are changed by the change amount for the Cost Code & Category.

## Job Billing Contract

No change to the JB Contract, since the PCI was of the Internal type, which only affects JC cost budgets.

### **Subcontract**

| SUBCONTRACT MAIN           | TENANCE                           |                 |                 |              |                  | Table Mo          | ode 💾       | Save 🕞 Exit | (i) (i | ∆ ? | [≱  <b>∽</b> 0 |
|----------------------------|-----------------------------------|-----------------|-----------------|--------------|------------------|-------------------|-------------|-------------|--------|-----|----------------|
|                            |                                   |                 |                 |              |                  |                   |             |             |        |     |                |
|                            |                                   |                 |                 |              |                  |                   |             |             |        |     |                |
| Company CCC                | CMiC Test Construction Company    |                 |                 |              | Show             | Subcontracts Oper | ı           | •           |        |     |                |
| Project P448957            | Freshmart Office Building - Chica | go Il           |                 |              |                  | Job Code J4489    | 57          | Ba          | ck     |     |                |
| •                          |                                   |                 |                 |              |                  |                   |             |             | _      |     | •              |
|                            |                                   |                 |                 |              |                  |                   |             |             |        |     |                |
|                            | N                                 |                 |                 |              |                  |                   |             |             |        |     |                |
| 🖻 Search 🛛 🛃 Insert 🛛 🖕 Pr | evious 🌩 Next 🗞 Workflows         | Report (        | Options 🛛 👻 🖉   | Attachments  | Notes 🚱 E        | CM Documents 🛛 👻  | User Extens | sions       |        |     |                |
| Post Original              | Participation Overall Participa   | tion Com        | pliance Jo      | int Check    | Copy From Contra | act               |             |             |        |     |                |
| * Vendor A1MASONS          | Vendor Name                       | 1 Masons        |                 |              |                  |                   |             |             |        |     |                |
| Contract A1MASON-0002      | * Description                     | xterior stone v | valkways, walls | & curbs      |                  |                   |             |             |        |     |                |
| Summary General Sc         | hedule of Values Change Orders    | Dates           | Text Codes      | Free Form    | Attachment       | Special Pricing   | Inclusions  | Exclusions  |        |     |                |
|                            |                                   |                 |                 |              |                  |                   |             |             |        |     |                |
| Origi                      | nal Changes To I                  | ate             | Revised         |              |                  |                   |             |             |        |     |                |
| Contract Value 15,0        | 0.00 10,000.00                    |                 | 25,000.00       |              |                  |                   |             |             |        |     |                |
| Completion Date            | 0 Days                            |                 |                 |              |                  |                   |             |             |        |     |                |
|                            |                                   |                 |                 | _            |                  |                   |             |             |        |     |                |
| Contract Type Lum          | p Sum 🔺 Default Ret               | ainage %        | 10              | Do Not Excee | d                |                   |             |             |        |     |                |
| * Status POS               | TED 💌 Self B                      | illed Ov        | erride Do Not E | xceed Amount |                  |                   |             |             |        |     |                |

The Subcontract's **Changes To Date** and **Revised** fields will be changed by the Change Order's change amount for the Cost Code & Category.

NOTE: A Subcontract's Contract Value is the JC Cost Budget Amount (not JB Revenue Budget Amount) for the Subcontract's SOV Lines.

# **Contract Forecasting** – JSP

### **Cost Status Query** – xProjects Screens

### **Cost Status Query**

|             |          |                                        |                    |                                   |                |                   |               |                  |                     |          | Cost Stat              | us Ouerv  |                 |                       |                          |                         |                      |                       |              |                         |                         |
|-------------|----------|----------------------------------------|--------------------|-----------------------------------|----------------|-------------------|---------------|------------------|---------------------|----------|------------------------|-----------|-----------------|-----------------------|--------------------------|-------------------------|----------------------|-----------------------|--------------|-------------------------|-------------------------|
| Job<br>Code | Phase    | Phase Name                             | Original<br>Budget | Internal<br>And<br>Transfer<br>CO | External<br>CO | Current<br>Budget | Pending<br>CO | Prepending<br>CO | Projected<br>Budget | Spent    | Committed<br>Remaining | Committed | Spent/Committed | Amount To<br>Complete | Calculated<br>Projection | Proceeding<br>Projected | Non-Proceeding<br>CO | Pending<br>Projection | Forecast     | Projected<br>Over/Under | Projected<br>ETC Budget |
| J448957     | 02-100   | Structural<br>Demolition               | 0.00               | 0.00                              | 0.00           | 0.00              | 0.00          | 0.00             | 0.00                | 0.00     | 0.00                   | 0.00      | 0.00            | 0.00                  | 0.00                     | 0.00                    | 0.00                 | 0.00                  | 0.00         | 0.00                    | 0.00                    |
| J448957     | 03 31 13 | Heavy Weight<br>Structural<br>Concrete | 1,218,500.00       | 10,000.00                         | 0.00           | 1,228,500.00      | 0.00          | 0.00             | 1,228,500.00        | 0.00     | 0.00                   | 0.00      | 0.00            | 1,228,500.00          | 1,228,500.00             | 0.00                    | 0.00                 | 1,228,500.00          | 1,228,500.00 | 0.00                    | 1,228,500.00            |
| J448957     | 03-100   | Structural<br>Concrete                 | 747,000.00         | 10,100.00                         | 0.00           | 757,100.00        | 0.00          | 0.00             | 757,100.00          | 0.00     | 86,160.00              | 86,160.00 | 86,160.00       | 597,000.00            | 683,160.00               | 0.00                    | 0.00                 | 683,160.00            | 683,160.00   | 73,940.00               | 757,100.00              |
| J448957     | 03-200   | Architectural<br>Concrete              | 0.00               | 0.00                              | 0.00           | 0.00              | 0.00          | 0.00             | 0.00                | 0.00     | 0.00                   | 0.00      | 0.00            | 0.00                  | 0.00                     | 0.00                    | 0.00                 | 0.00                  | 0.00         | 0.00                    | 0.00                    |
| J448957     | 04 0500  | Masonry                                | 0.00               | 0.00                              | 0.00           | 0.00              | 0.00          | 0.00             | 0.00                | 3,675.00 | 61,425.00              | 65,100.00 | 65,100.00       | 0.00                  | 65,100.00                | 0.00                    | 0.00                 | 65,100.00             | 65,100.00    | -65,100.00              | 0.00                    |
| J448957     | 04 0510  | Masonry - Mortar<br>& Grout            | 15,000.00          | 0.00                              | 0.00           | 15,000.00         | 0.00          | 0.00             | 15,000.00           | 0.00     | 0.00                   | 0.00      | 0.00            | 15,000.00             | 15,000.00                | 0.00                    | 0.00                 | 15,000.00             | 15,000.00    | 0.00                    | 15,000.00               |
| J448957     | 04 4000  | Masonry - Stone                        | 13,400.00          | 10,000.00                         | 0.00           | 23,400.00         | 0.00          | 0.00             | 23,400.00           | 0.00     | 15,000.00              | 15,000.00 | 15,000.00       | 8,400.00              | 23,400.00                | 0.00                    | 0.00                 | 23,400.00             | 23,400.00    | 0.00                    | 23,400.00               |
| J448957     | 08-100   | Adjustment -<br>Groups                 | 0.00               | 0.00                              | 0.00           | 0.00              | 0.00          | 0.00             | 0.00                | 0.00     | 0.00                   | 0.00      | 0.00            | 0.00                  | 0.00                     | 0.00                    | 0.00                 | 0.00                  | 0.00         | 0.00                    | 0.00                    |
| J448957     | 08-200   | Adjustment -<br>Contract               | 0.00               | 0.00                              | 0.00           | 0.00              | 0.00          | 0.00             | 0.00                | 0.00     | 0.00                   | 0.00      | 0.00            | 0.00                  | 0.00                     | 0.00                    | 0.00                 | 0.00                  | 0.00         | 0.00                    | 0.00                    |

As shown above, the **Internal And Transfer CO** field displays the accumulated amount of the change to the budgeted amount for the Cost Code. The other highlighted fields had their amounts changed accordingly.

### **Cost Status Query (Category)**

|             |         |                        |                  |                    |                                   |                |                   |               |                  |                     | Cost St | atus Query | (Category              | )               |                       |                          |                         |                      |                       |           |                         |                         |
|-------------|---------|------------------------|------------------|--------------------|-----------------------------------|----------------|-------------------|---------------|------------------|---------------------|---------|------------|------------------------|-----------------|-----------------------|--------------------------|-------------------------|----------------------|-----------------------|-----------|-------------------------|-------------------------|
| Job<br>Code | Phase   | Phase Name             | Category<br>Code | Original<br>Budget | Internal<br>And<br>Transfer<br>CO | External<br>CO | Current<br>Budget | Pending<br>CO | Prepending<br>CO | Projected<br>Budget | Spent   | Committed  | Committed<br>Remaining | Spent/Committed | Amount To<br>Complete | Calculated<br>Projection | Proceeding<br>Projected | Non-Proceeding<br>CO | Pending<br>Projection | Forecast  | Projected<br>Over/Under | Projected<br>ETC Budget |
| J448957     | 04 4000 | Masonry -<br>Stone     | INS              | 0.00               | 0.00                              | 0.00           | 0.00              | 0.00          | 0.00             | 0.00                | 0.00    | 0.00       | 0.00                   | 0.00            | 0.00                  | 0.00                     | 0.00                    | 0.00                 | 0.00                  | 0.00      | 0.00                    | 0.00                    |
| J448957     | 04 4000 | Masonry -<br>Stone     | s                | 15,000.00          | 10,000.00                         | 0.00           | 25,000.00         | 0.00          | 0.00             | 25,000.00           | 0.00    | 15,000.00  | 15,000.00              | 15,000.00       | 10,000.00             | 25,000.00                | 0.00                    | 0.00                 | 25,000.00             | 25,000.00 | 0.00                    | 25,000.00               |
| J448957     | 08-100  | Adjustment -<br>Groups | сс               | 0.00               | 0.00                              | 0.00           | 0.00              | 0.00          | 0.00             | 0.00                | 0.00    | 0.00       | 0.00                   | 0.00            | 0.00                  | 0.00                     | 0.00                    | 0.00                 | 0.00                  | 0.00      | 0.00                    | 0.00                    |
| J448957     | 08-100  | Adjustment -<br>Groups | CFB              | 0.00               | 0.00                              | 0.00           | 0.00              | 0.00          | 0.00             | 0.00                | 0.00    | 0.00       | 0.00                   | 0.00            | 0.00                  | 0.00                     | 0.00                    | 0.00                 | 0.00                  | 0.00      | 0.00                    | 0.00                    |
| J448957     | 08-100  | Adjustment -<br>Groups | CFBNR            | 0.00               | 0.00                              | 0.00           | 0.00              | 0.00          | 0.00             | 0.00                | 0.00    | 0.00       | 0.00                   | 0.00            | 0.00                  | 0.00                     | 0.00                    | 0.00                 | 0.00                  | 0.00      | 0.00                    | 0.00                    |
| J448957     | 08-100  | Adjustment -<br>Groups | L                | 0.00               | 0.00                              | 0.00           | 0.00              | 0.00          | 0.00             | 0.00                | 0.00    | 0.00       | 0.00                   | 0.00            | 0.00                  | 0.00                     | 0.00                    | 0.00                 | 0.00                  | 0.00      | 0.00                    | 0.00                    |

As shown above, the **Internal And Transfer CO** field displays the accumulated amount of the change to the budgeted amount for the Cost Code & Category. The other highlighted fields had their amounts changed accordingly.

No changes to the Budget Status Query screens in the xProjects module, since the PCI was of the Internal type, which only affects JC Cost Budgets.

# **External (Out of Scope)**

# **Overview – External PCIs**

PCIs of the External type are used to change the JB Revenue Budget Amounts for Cost Codes and their Categories. Optionally, the JC Cost Budget Amount can also be changed for Cost Codes and their Categories.

# Enter PCI – Screen

### General - Tab

| POTENTIAL CHANGE ITEMS                                               | Table Mode     Save     Exit     Image: Comparison of the state of the state o |
|----------------------------------------------------------------------|----------------------------------------------------------------------------------------------------|
|                                                                      |                                                                                                    |
| SELECTION CRITERIA                                                   |                                                                                                    |
| Company CCC CMiC Test Construction Company                           |                                                                                                    |
| Project P448957 Freshmart Office Building - Chicago II               | Contract J448957 Change Item Markup Rules                                                                                                    |
|                                                                      |                                                                                                    |
| ✓ PCI INFORMATION                                                    |                                                                                                    |
| 🔯 Search 🚓 Insert 🖕 Previous 📦 Next 🚳 Workflows 💌 🚔 Report Options 💌 | 🖉 Attachments 🗏 Notes 🔗 ECM Documents 🛛 🗢 🖧 User Extensions                                                                                                    |
|                                                                      |                                                                                                    |
| Post Owner CO Copy Modify Type                                       |                                                                                                    |
| * Type EXT 🔺 External Change Orders                                  | * Status APPROVED Approved                                                                                                    |
| * PCI NO. COE0000003 03 31 13.2000 10K Increase for extra concrete   | Total Budgeted 10,000.00 Total Billing 15,000.00                                                                                                    |
| General Detail Summary RFO Approval Notes Attachment Hi              | story                                                                                                    |
| Allowance Neither Allowance                                          | Amt Due to Owner 09/Nov/2017 🕅 V Proceed                                                                                                    |
| Source                                                               | * Date 09/Nov/2017                                                                                                    |
| Source Type                                                          | Start Date                                                                                                    |
| Reason                                                               | End Date                                                                                                    |

On the General tab of the Enter PCI screen, select "EXT" via the Type field (External PCI type) and select its Approval Status via the Status field.

### **Detail** – Tab (Parameters for PCI)

| POTENTIAL CHANGE I          | TEMS         |                        |                |             |                  |                |                  |                    |                                                                                             | Table Mode       | 8          | Save                    | 🕞 Exit 🧯          | I ~ ()              | @ ∆      | [≱∣≂ Q |
|-----------------------------|--------------|------------------------|----------------|-------------|------------------|----------------|------------------|--------------------|---------------------------------------------------------------------------------------------|------------------|------------|-------------------------|-------------------|---------------------|----------|--------|
|                             |              |                        |                |             |                  |                |                  |                    |                                                                                             |                  |            |                         |                   |                     |          |        |
| SELECTION CRITERIA          |              |                        |                |             |                  |                |                  |                    |                                                                                             |                  |            |                         |                   |                     |          |        |
| Company CCC                 | CMiC Test Co | onstruction Compan     | /              |             |                  |                |                  |                    |                                                                                             |                  |            |                         |                   |                     |          |        |
| Project P448957             | Freshmart C  | ffice Building - Chica | igo Il         |             |                  | Con            | tract J4489      | 57                 |                                                                                             | Chang            | e Item Mai | r <mark>kup Ru</mark> l | les               |                     |          |        |
|                             |              |                        |                |             |                  |                |                  |                    |                                                                                             |                  |            |                         |                   |                     |          |        |
| PCI INFORMATION             |              |                        |                |             |                  |                |                  |                    |                                                                                             |                  |            |                         |                   |                     |          |        |
| 🝺 Search 🛛 🖶 Insert 🛛 🔶 Pre | vious 📦 Next | 🗞 Workflows 🛛 🕶        | 🔒 Report Opti  | ons 🖛       | 🖉 Attachments 🗧  | Notes          | ECM Do           | cuments            | -<br>-<br>-<br>-<br>-<br>-<br>-<br>-<br>-<br>-<br>-<br>-<br>-<br>-<br>-<br>-<br>-<br>-<br>- | ser Extensior    | 15         |                         |                   |                     |          |        |
| Post Owner C                | О Сору 🚺     | lodify Type            |                |             |                  |                |                  |                    |                                                                                             |                  |            |                         |                   |                     |          |        |
| * Type EXT                  | External C   | hange Orders           |                |             |                  | * St           | APPRC            | OVED               |                                                                                             | Approved         |            |                         |                   |                     |          |        |
| * PCI NO. COE000003         | 03 31 13.2   | 000 10K Increase for   | extra concrete |             | То               | otal Budge     | ted              |                    | 10,000.00                                                                                   | Total Billi      | ng         |                         | 15,000.00         |                     |          |        |
| General Detail Summa        | PEO A        | Notes                  | Attachment     | Hiet        | - OFV            |                |                  |                    |                                                                                             |                  |            |                         |                   |                     |          |        |
| Show Pates Hide Pates       | Calc Markups | Allowance Tra          |                | Participat  | ion SCO I        | ine Notes      |                  |                    |                                                                                             |                  |            |                         |                   |                     |          |        |
|                             | calc.markups | Anowance frac          | King Perr      | articipat   |                  | me Notes       | -                |                    |                                                                                             |                  |            |                         |                   |                     |          |        |
| View - Y Freeze             | Detach D S   | arch 🛞 Workflo         | ws 💌 🔒 Rep     | oort Optio  | ns 🔻 🔣 Export    | 🖉 Attao        | hments           | Notes              | Secm D                                                                                      | ocuments         | User       | Extension               | ons               |                     |          |        |
| Vendor Contract             | t *Job       | * Cost Code            | * Category     | wм          | Billing Code     | Days<br>Impact | Cost Code<br>Qty | Cost<br>Code<br>WM | Estimate<br>Amount                                                                          | Quoted<br>Amount | > Final /  | Amount                  | Billing<br>Amount | Subcontra<br>Change | ict Task | ID St. |
|                             | 1448957      | 03 31 13               | 2000           | CY A        | 1448957 03       |                |                  | NA                 |                                                                                             |                  | > 1        | 0.000.00                | 15.000.0          | 0 001 🔺             | COE000   | A API  |
|                             | 1            |                        |                |             | ,                |                |                  |                    |                                                                                             |                  |            | .,                      |                   |                     |          |        |
|                             |              |                        |                |             |                  |                |                  |                    |                                                                                             |                  | 1          | 0,000.00                | 15,000.0          | D                   |          |        |
|                             | •            |                        |                |             |                  |                |                  |                    |                                                                                             |                  |            |                         |                   |                     |          | •      |
| Vendor Name A1 CEMENT INI   | DUSTRIES.    | Cost Code              | Desc. Heavy W  | /eight Stru | uctural Concrete |                |                  |                    |                                                                                             |                  |            |                         |                   |                     |          |        |
|                             |              |                        |                |             |                  |                |                  |                    |                                                                                             |                  |            |                         |                   |                     |          |        |
|                             |              |                        |                |             |                  |                |                  |                    |                                                                                             |                  |            |                         |                   |                     |          | ,      |
|                             |              |                        |                |             |                  |                |                  |                    |                                                                                             |                  |            |                         |                   |                     |          |        |

### Main Change Order Parameters

On the **Detail** tab, click the [**Insert**] button (framed above) and enter details for the following fields:

1. Vendor

Used if Cost Code & Category are handled by a Subcontract, and you want to change Subcontract's value (use Final Amount field to specify change amount).

2. Contract (Subcontract)

Used if Cost Code & Category are handled by a Subcontract, and you want to change its value.

#### 3. **Job**

Auto-populated with Project's associated Job.

#### 4. Cost Code

Cost Code being updated.

### 5. Category

Category of the Cost Code being updated.

### 6. Final Amount

If the Cost Code & Category's JC Cost Budget Amount is to be changed, enter the amount in this field.

### 7. Billing Amount

Enter the amount of the change for the Cost Code & Category's JB Revenue Budget Amount in this field.

### Applying PCI Line to Subcontract

If the Change Order is related to a Subcontract, there are 3 different ways to apply the PCI Line to it:

- 1. Apply line to existing unposted Subcontract Change Order by selecting it from Subcontract Change field and entering a Task ID in the Task ID field.
- 2. Apply line to new Subcontract Change Order by manually entering Change Order Number. The Task ID will be automatically generated for you. The system will then prompt you to decide if you want to create the Change Order now or when the PCI is posted. To keep the manually entered number, you must select create now option. If you opt for when it is posted, the system will convert your manual numbering to "**TBD**".
- 3. Apply the line to next available Subcontract Change Order by entering the code "**TBD**" (To be determined) in the **Subcontract Change** field and the Task ID in the **Task ID** field. The system will ask you if you want to create the Change Order now or when the PCI is posted.

# **Records & Fields Affected**

# Job Costing Budget

| JC ENTER                                                 | R BUDGE | T                                                                                                    |                                      |                       |                                                                 |                      |                            |                |                                                                   | 💾 Save 🕞     | Exit                  | ! ⊽ (i) (?)                                 | ▲ [                                                                                                    | 2     |
|----------------------------------------------------------|---------|----------------------------------------------------------------------------------------------------|--------------------------------------|-----------------------|-----------------------------------------------------------------|----------------------|----------------------------|----------------|-------------------------------------------------------------------|--------------|-----------------------|---------------------------------------------|----------------------------------------------------------------------------------------------------|-------|
|                                                          |         |                                                                                                    |                                      |                       |                                                                 |                      |                            |                |                                                                   |              |                       |                                             |                                                                                                    |       |
| SELECTION C                                              | RITERIA |                                                                                                    |                                      |                       |                                                                 |                      |                            |                |                                                                   |              |                       |                                             |                                                                                                    |       |
| Company C                                                | cc      | CMiC Test Construction                                                                                                    | n Company                            |                       |                                                                 |                      |                            |                |                                                                   |              |                       |                                             |                                                                                                    |       |
| Job J4                                                   | 148957  | Freshmart Office Build                                                                                                    | ing - Chicago Il                     |                       | Create Contract                                                 | Assign Overh         | ead Cost                   | Rates          |                                                                   |              |                       |                                             |                                                                                                    |       |
|                                                          |         |                                                                                                    |                                      |                       |                                                                 |                      |                            |                |                                                                   |              |                       |                                             |                                                                                                    |       |
| BUDGET DETA                                              | AIL     |                                                                                                    |                                      |                       |                                                                 |                      |                            |                |                                                                   |              |                       |                                             |                                                                                                    |       |
| View 👻 🖣                                                 | Free    | zze 🖶 Detach 🛛 🗖 Search 🗞                                                                                                    | Workflows 🛛 👻 🔒                      | Report                | Options 👻 🌉 Expo                                                | ort 🕎 Import 💡       | Secm D                     | ocuments 🛛 👻 👸 | User Extensions                                                   |              |                       |                                             |                                                                                                    |       |
| * Cost                                                   | t Code  | Cost Code Name                                                                                                    | * Category                           | Meth                  | Budgeted Amount                                                 | Budgeted<br>Ouantity | wм                         | Budgeted Unit  | Budgeted                                                          | Budgeted     | Р                     | Projected Fi                                | E                                                                                                    | reez  |
| 03 31 13                                                 |         | Home Weight Structural Concrete                                                                                                    |                                      |                       |                                                                 |                      |                            | касе           | Revenue Amount                                                    | Revenue Rate |                       |                                             | nal A                                                                                                    | lmt l |
|                                                          |         | neavy weight structural concrete                                                                                                    | 1500                                 | Α                     | 145,000.00                                                      |                      | HR                         | Rate           | 205,000.00                                                        | Revenue Rate | L                     | 145,00                                      | nal A<br>00.00                                                                                                    | Amt I |
| 03 31 13                                                 |         | Heavy Weight Structural Concrete                                                                                                    | 1500<br>2000                         | A<br>U                | 145,000.00<br>22,000.00                                         | 0.000                | HR<br>CY                   | Rate           | 205,000.00<br>34,000.00                                           | Revenue Rate | L                     | 145,00                                      | 00.00 A                                                                                                    | Amt i |
| 03 31 13<br>03 31 13                                     |         | Heavy Weight Structural Concrete<br>Heavy Weight Structural Concrete<br>Heavy Weight Structural Concrete                                     | 1500<br>2000<br>3000                 | A<br>U<br>A           | 145,000.00<br>22,000.00<br>235,000.00                           | 0.000                | HR<br>CY<br>DY             | Rate           | 205,000.00<br>34,000.00<br>295,000.00                             | Revenue Rate | L<br>L<br>L           | 145,00<br>22,00<br>235,00                   | nal         A           00.000         0           00.000         0           00.000         0                                                                                  | Amt i |
| 03 31 13<br>03 31 13<br>03 31 13                         |         | Heavy Weight Structural Concrete<br>Heavy Weight Structural Concrete<br>Heavy Weight Structural Concrete<br>Heavy Weight Structural Concrete | 1500<br>2000<br>3000<br>4000         | A<br>U<br>A<br>A      | 145,000.00<br>22,000.00<br>235,000.00<br>75,000.00              | 0.000                | HR<br>CY<br>DY<br>LS       | Rate           | 205,000.00<br>34,000.00<br>295,000.00<br>115,000.00               | Revenue kate | L<br>L<br>L<br>L      | 145,00<br>22,00<br>235,00<br>75,00          | nal         A           00.000         0           00.000         0           00.000         0           00.000         0                                                       | Amt I |
| 03 31 13<br>03 31 13<br>03 31 13<br>03 31 13<br>03 31 13 |         | Heavy Weight Structural Concrete<br>Heavy Weight Structural Concrete<br>Heavy Weight Structural Concrete<br>Heavy Weight Structural Concrete | 1500<br>2000<br>3000<br>4000<br>5000 | A<br>U<br>A<br>A<br>A | 145,000.00<br>22,000.00<br>235,000.00<br>75,000.00<br>67,500.00 | 0.000                | HR<br>CY<br>DY<br>LS<br>LS | Rate           | 205,000.00<br>34,000.00<br>295,000.00<br>115,000.00<br>110,500.00 | Revenue Rate | L<br>L<br>L<br>L<br>L | 145,00<br>22,00<br>235,00<br>75,00<br>67,50 | nal         A           00.000         0           00.000         0           00.000         0           00.000         0           00.000         0           00.000         0 | Amt I |

The **Budgeted Revenue Amount** field for the Cost Code & Category is changed accordingly by the JB Original Budgeted Revenue change amount.

If a change for the JC Original Cost Budget was made, the Budgeted Amount and Projected Final fields for the Cost Code & Category are changed accordingly.

# Job Billing Contract

| CONTRACT ENTRY                                                                                                    |
|----------------------------------------------------------------------------------------------------|
|                                                                                                    |
| CREATE CONTRACT                                                                                                    |
| Company CCC     CMic Test Construction Company     JB - Assign Billing Codes to a Contract     JB - Assign Billing Codes to Cost Phase/Categories     JB - Billing : |
| Ose sub-contract vendor on New bin Lines Show closed contracts Show in closes                                                                                        |
|                                                                                                    |
| CONTRACT INFORMATION                                                                                                    |
| Billing Items Defaults Rounding Methods Address Description Officials Surcharges Risk Management Separate Billing Information Mapping Groups                         |
| 🗊 Search 🖶 Insert 🖶 Delete 🔶 Previous 🌩 Next 💩 Workflows 💌 🖨 Report Options 🔍 🖉 Attachments 🗐 Notes 😵 ECM Documents 🔍 🛠 User Extensions                              |
| Job J448957 🔺 Freshmart Office Building - Chicago II                                                                                                    |
| * Contract Currency US Dollars Contract Billing Type                                                                                                    |
| * Customer FRSHMART Freshmart Groceries Inc.                                                                                                    |
| Budg. Billing Amt 2,500,000.00 🔲 * Time Phased 🔲 Exclude Non-Inv Receipts                                                                                            |
| Max Billing Amt                                                                                                    |
| Bid Date Kontract Date 16/Mar/2017                                                                                                    |
| Approved Date 16/Mar/2017 🖄 Closed Date 🖄 Spread Rule                                                                                                    |
| Start Date 01/Mar/2017 End Date 31/Dec/2018 🖏 Rate Code ONERATE                                                                                                    |
| Create Contract Details Bill Rates Add New Bill Codes Reset All Bill Code Budgets Default Compliance Codes Invoice Preview                                           |
|                                                                                                    |
|                                                                                                    |
| Billing Codes Group 1 Group 2 Group 3 Group 4 Group 5                                                                                                    |
| View 🔻 🝸 🌆 Freeze 🖀 Detach 🔯 Search 🛃 Insert 🗿 Insert Multiple 👼 Delete 🗞 Workflows 🔻 🖨 Report Options 💌 🏨 Export 😨 Import 🚱 ECM Documents 💌 🖧 User Extensions 🔷     |
|                                                                                                    |
| Billing Code * Type Description Budg. Billing Amt Curr \$ Budg. Qty. WM Billing Rate Max Billing Amt Max Qty % of Constr. C                                          |
| J448957 03 31 13 1000 COST Heavy Weight Structural 295,000.00 US 0.000 HR                                                                                            |
| J448957 03 31 13 2000 COST Heavy Weight Structural 34,000.00 US 0.000 HR                                                                                             |
| J448957         03 31 13         3000         COST         Heavy Weight Structural         295,000.00         US         DY                                          |
| 1448957_033113_4000COSTHeavy Weight Structural115,000,00USLSLS                                                                                                    |

The **Budg. Billing Amt** field is changed by the change amount for the Cost Code & Category.

### **Subcontract**

| SUBCONTRACT MAINTENANCE                                                            | Table Mode 💾 Save 🕞 Exit (1) (2) 🛆 📿 🗸 🗘                                                                                                    |
|------------------------------------------------------------------------------------|----------------------------------------------------------------------------------------------------|
|                                                                                    |                                                                                                    |
| SELECTION CRITERIA                                                                 |                                                                                                    |
| Company CCC  CMiC Test Construction Company                                        | Show Subcontracts Open                                                                                                    |
| Project P448957 Freshmart Office Building - Chicago II                             | Job Code J448957 Back                                                                                                    |
|                                                                                    |                                                                                                    |
| 🔯 Search 🖶 Insert 🖕 Previous 🌩 Next 🗞 Workflows 🖛 🕀 Report Options 🖛 🖉 Attachments | Image: BCM Documents   ▼  Image: State State S |
| Post Original Participation Overall Participation Compliance Joint Check           | Copy From Contract                                                                                                    |
| * Vendor A1CEMENT Vendor Name A1 CEMENT INDUSTRIES.                                |                                                                                                    |
| Contract A1CEMEN-0003 * Description Concrete Parking Lot                           |                                                                                                    |
| Summary General Schedule of Values Change Orders Dates Text Codes Free Form        | Attachment Special Pricing Inclusions Exclusions                                                                                                    |
| Original Changes To Date Revised                                                   |                                                                                                    |
| Contract Value 12,000.00 10,000.00 22,000.00                                       |                                                                                                    |
| Completion Date 0 Days                                                             |                                                                                                    |
|                                                                                    |                                                                                                    |
| Contract Type Default Retainage % 10 Do Not Exce                                   | ed                                                                                                    |
| * Status POSTED 🛛 Self Billed Override Do Not Exceed Amount                        |                                                                                                    |

If the Change Order was related to a Subcontract, and it included a change for the JC Cost Budget Amount for the Cost Code & Category being handled by the Subcontract, the Subcontract's **Changes To Date** and **Revised** fields will be updated accordingly.

NOTE: A Subcontract's Contract Value is the JC Cost Budget Amount (not JB Revenue Budget Amount) for the Subcontract's SOV Lines.

# **Contract Forecasting** – JSP

## **Cost Status Query** – xProjects Screens

### **Cost Status Query**

|             |          |                                        |                    |                                   |                |                   |               |                  |                     |          | Cost Statu             | is Query  |                 |                       |                          |                         |                      |                       |              |                         |                         |
|-------------|----------|----------------------------------------|--------------------|-----------------------------------|----------------|-------------------|---------------|------------------|---------------------|----------|------------------------|-----------|-----------------|-----------------------|--------------------------|-------------------------|----------------------|-----------------------|--------------|-------------------------|-------------------------|
| Job<br>Code | Phase    | Phase Name                             | Original<br>Budget | Internal<br>And<br>Transfer<br>CO | External<br>CO | Current<br>Budget | Pending<br>CO | Prepending<br>CO | Projected<br>Budget | Spent    | Committed<br>Remaining | Committed | Spent/Committed | Amount To<br>Complete | Calculated<br>Projection | Proceeding<br>Projected | Non-Proceeding<br>CO | Pending<br>Projection | Forecast     | Projected<br>Over/Under | Projected<br>ETC Budget |
| J448957     | 02-100   | Structural<br>Demolition               | 0.00               | 3,785.00                          | 0.00           | 3,785.00          | 0.00          | 0.00             | 3,785.00            | 0.00     | 16,535.00              | 16,535.00 | 16,535.00       | 0.00                  | 16,535.00                | 0.00                    | 0.00                 | 16,535.00             | 16,535.00    | -12,750.00              | 3,785.00                |
| J448957     | 03 31 13 | Heavy Weight<br>Structural<br>Concrete | 1,080,500.00       | 10,000.00                         | 10,000.00      | 1,100,500.00      | 0.00          | 0.00             | 1,100,500.00        | 0.00     | 22,000.00              | 22,000.00 | 22,000.00       | 1,078,500.00          | 1,100,500.00             | 0.00                    | 0.00                 | 1,100,500.00          | 1,100,500.00 | 0.00                    | 1,100,500.00            |
| J448957     | 03-100   | Structural<br>Concrete                 | 747,000.00         | 10,100.00                         | 0.00           | 757,100.00        | 0.00          | 0.00             | 757,100.00          | 0.00     | 86,160.00              | 86,160.00 | 86,160.00       | 597,000.00            | 683,160.00               | 0.00                    | 0.00                 | 683,160.00            | 683,160.00   | 73,940.00               | 757,100.00              |
| J448957     | 03-200   | Architectural<br>Concrete              | 0.00               | 0.00                              | 0.00           | 0.00              | 0.00          | 0.00             | 0.00                | 0.00     | 0.00                   | 0.00      | 0.00            | 0.00                  | 0.00                     | 0.00                    | 0.00                 | 0.00                  | 0.00         | 0.00                    | 0.00                    |
| J448957     | 04 0500  | Masonry                                | 0.00               | 0.00                              | 0.00           | 0.00              | 0.00          | 0.00             | 0.00                | 3,675.00 | 61,425.00              | 65,100.00 | 65,100.00       | 0.00                  | 65,100.00                | 0.00                    | 0.00                 | 65,100.00             | 65,100.00    | -65,100.00              | 0.00                    |

If the External Change Order included a change for the JC Cost Budget Amount for the Cost Code, the **External CO** field is changed by the amount of the change to the budgeted cost amount for the Cost Code. The other highlighted fields are changed accordingly.

### Cost Status Query (Category)

|             | Cost Status Query (Category) |                                        |                  |                    |                                   |                |                   |               |                  |                     |       |           |                        |                 |                       |                          |                         |                      |                       |            |                         |                         |
|-------------|------------------------------|----------------------------------------|------------------|--------------------|-----------------------------------|----------------|-------------------|---------------|------------------|---------------------|-------|-----------|------------------------|-----------------|-----------------------|--------------------------|-------------------------|----------------------|-----------------------|------------|-------------------------|-------------------------|
| Job<br>Code | Phase                        | Phase Name                             | Category<br>Code | Original<br>Budget | Internal<br>And<br>Transfer<br>CO | External<br>CO | Current<br>Budget | Pending<br>CO | Prepending<br>CO | Projected<br>Budget | Spent | Committed | Committed<br>Remaining | Spent/Committed | Amount To<br>Complete | Calculated<br>Projection | Proceeding<br>Projected | Non-Proceeding<br>CO | Pending<br>Projection | Forecast   | Projected<br>Over/Under | Projected<br>ETC Budget |
| J448957     | 02-100                       | Structural<br>Demolition               | 2000             | 0.00               | 0.00                              | 0.00           | 0.00              | 0.00          | 0.00             | 0.00                | 0.00  | 10,000.00 | 10,000.00              | 10,000.00       | 0.00                  | 10,000.00                | 0.00                    | 0.00                 | 10,000.00             | 10,000.00  | -10,000.00              | 0.00                    |
| J448957     | 02-100                       | Structural<br>Demolition               | 5000             | 0.00               | 3,785.00                          | 0.00           | 3,785.00          | 0.00          | 0.00             | 3,785.00            | 0.00  | 6,535.00  | 6,535.00               | 6,535.00        | 0.00                  | 6,535.00                 | 0.00                    | 0.00                 | 6,535.00              | 6,535.00   | -2,750.00               | 3,785.00                |
| J448957     | 02-100                       | Structural<br>Demolition               | сс               | 0.00               | 0.00                              | 0.00           | 0.00              | 0.00          | 0.00             | 0.00                | 0.00  | 0.00      | 0.00                   | 0.00            | 0.00                  | 0.00                     | 0.00                    | 0.00                 | 0.00                  | 0.00       | 0.00                    | 0.00                    |
| J448957     | 02-100                       | Structural<br>Demolition               | CFB              | 0.00               | 0.00                              | 0.00           | 0.00              | 0.00          | 0.00             | 0.00                | 0.00  | 0.00      | 0.00                   | 0.00            | 0.00                  | 0.00                     | 0.00                    | 0.00                 | 0.00                  | 0.00       | 0.00                    | 0.00                    |
| J448957     | 02-100                       | Structural<br>Demolition               | CFBNR            | 0.00               | 0.00                              | 0.00           | 0.00              | 0.00          | 0.00             | 0.00                | 0.00  | 0.00      | 0.00                   | 0.00            | 0.00                  | 0.00                     | 0.00                    | 0.00                 | 0.00                  | 0.00       | 0.00                    | 0.00                    |
| J448957     | <mark>03</mark> 31 13        | Heavy Weight<br>Structural<br>Concrete | 1000             | 220,000.00         | 10,000.00                         | 0.00           | 230,000.00        | 0.00          | 0.00             | 230,000.00          | 0.00  | 0.00      | 0.00                   | 0.00            | 230,000.00            | 230,000.00               | 0.00                    | 0.00                 | 230,000.00            | 230,000.00 | 0.00                    | 230,000.00              |
| J448957     | 03 31 13                     | Heavy Weight<br>Structural<br>Concrete | 1500             | 145,000.00         | 0.00                              | 0.00           | 145,000.00        | 0.00          | 0.00             | 145,000.00          | 0.00  | 0.00      | 0.00                   | 0.00            | 145,000.00            | 145,000.00               | 0.00                    | 0.00                 | 145,000.00            | 145,000.00 | 0.00                    | 145,000.00              |
| J448957     | 03 31 13                     | Heavy Weight<br>Structural<br>Concrete | 2000             | 12,000.00          | 0.00                              | 10,000.00      | 22,000.00         | 0.00          | 0.00             | 22,000.00           | 0.00  | 22,000.00 | 22,000.00              | 22,000.00       | 0.00                  | 22,000.00                | 0.00                    | 0.00                 | 22,000.00             | 22,000.00  | 0.00                    | 22,000.00               |
| J448957     | 03 31 13                     | Heavy Weight<br>Structural<br>Concrete | 3000             | 235,000.00         | 0.00                              | 0.00           | 235,000.00        | 0.00          | 0.00             | 235,000.00          | 0.00  | 0.00      | 0.00                   | 0.00            | 235,000.00            | 235,000.00               | 0.00                    | 0.00                 | 235,000.00            | 235,000.00 | 0.00                    | 235,000.00              |

If the External Change Order included a change for the JC Cost Budget Amount for the Cost Code & Category, the **External CO** field is changed by the change amount to the budgeted cost amount for the Cost Code & Category. The other highlighted fields are changed accordingly.

### Budget Status Query – xProjects Screens

### **Budget Status Query**

|          | Budget Status Query |                                  |                         |                          |             |                        |            |               |                          |  |  |  |  |  |
|----------|---------------------|----------------------------------|-------------------------|--------------------------|-------------|------------------------|------------|---------------|--------------------------|--|--|--|--|--|
| Job Code | Phase               | Phase Name                       | Original Revenue Budget | Internal And Transfer CO | External CO | Current Revenue Budget | Pending CO | Prepending CO | Projected Revenue Budget |  |  |  |  |  |
| J448957  | 02-100              | Structural Demolition            | 0.00                    | 0.00                     | 0.00        | 0.00                   | 0.00       | 0.00          | 0.00                     |  |  |  |  |  |
| J448957  | 03 31 13            | Heavy Weight Structural Concrete | 1,495,500.00            | 0.00                     | 35,000.00   | 1,530,500.00           | 0.00       | 0.00          | 1,530,500.00             |  |  |  |  |  |
| J448957  | 03-100              | Structural Concrete              | 1,080,000.00            | 0.00                     | 100,000.00  | 1,180,000.00           | 0.00       | 0.00          | 1,180,000.00             |  |  |  |  |  |
| J448957  | 03-200              | Architectural Concrete           | 0.00                    | 0.00                     | 0.00        | 0.00                   | 0.00       | 0.00          | 0.00                     |  |  |  |  |  |
| J448957  | 04 0500             | Masonry                          | 0.00                    | 0.00                     | 0.00        | 0.00                   | 0.00       | 0.00          | 0.00                     |  |  |  |  |  |
| J448957  | 04 0510             | Masonry - Mortar & Grout         | 23,500.00               | 0.00                     | 0.00        | 23,500.00              | 0.00       | 0.00          | 23,500.00                |  |  |  |  |  |
| J448957  | 04 4000             | Masonry - Stone                  | 53,500.00               | 0.00                     | 0.00        | 53,500.00              | 0.00       | 0.00          | 53,500.00                |  |  |  |  |  |

As shown above, the **External CO** field is updated by the amount of the change to the budgeted amount for the Cost Code. The other highlighted fields are updated accordingly.

### Budget Status Query (Category)

|          | Budget Status Query (Category) |                                  |               |                         |                          |             |                        |            |               |                          |  |  |  |  |
|----------|--------------------------------|----------------------------------|---------------|-------------------------|--------------------------|-------------|------------------------|------------|---------------|--------------------------|--|--|--|--|
| Job Code | Phase                          | Phase Name                       | Category Code | Original Revenue Budget | Internal And Transfer CO | External CO | Current Revenue Budget | Pending CO | Prepending CO | Projected Revenue Budget |  |  |  |  |
| J448957  | 02-100                         | Structural Demolition            | CFBNR         | 0.00                    | 0.00                     | 0.00        | 0.00                   | 0.00       | 0.00          | 0.00                     |  |  |  |  |
| J448957  | 03 31 13                       | Heavy Weight Structural Concrete | 1000          | 275,000.00              | 0.00                     | 20,000.00   | 295,000.00             | 0.00       | 0.00          | 295,000.00               |  |  |  |  |
| J448957  | 03 31 13                       | Heavy Weight Structural Concrete | 1500          | 205,000.00              | 0.00                     | 0.00        | 205,000.00             | 0.00       | 0.00          | 205,000.00               |  |  |  |  |
| J448957  | 03 31 13                       | Heavy Weight Structural Concrete | 2000          | 19,000.00               | 0.00                     | 15,000.00   | 34,000.00              | 0.00       | 0.00          | 34,000.00                |  |  |  |  |
| J448957  | 03 31 13                       | Heavy Weight Structural Concrete | 3000          | 295,000.00              | 0.00                     | 0.00        | 295,000.00             | 0.00       | 0.00          | 295,000.00               |  |  |  |  |
| J448957  | 03 31 13                       | Heavy Weight Structural Concrete | 4000          | 115,000.00              | 0.00                     | 0.00        | 115,000.00             | 0.00       | 0.00          | 115,000.00               |  |  |  |  |
| J448957  | 03 31 13                       | Heavy Weight Structural Concrete | 5000          | 110,500.00              | 0.00                     | 0.00        | 110,500.00             | 0.00       | 0.00          | 110,500.00               |  |  |  |  |

As shown above, the **External CO** field is updated by the amount of the change to the budgeted amount for the Cost Code, and the other highlighted fields are updated accordingly.

# Transfer

# **Overview – Transfer PCIs**

Transfer PCIs are used to transfer a JC Cost Budget Amount and/or JB Budget Amount from one Cost Code & Category combo to another.

# Enter PCI – Screen

### General – Tab

| POTENTIAL CHANGE ITEMS                                                                 | Table Mode 💾 Save 🕞 Exit 🗐 🗢 🕡 🕥 🛆 🚺 🗢 🗘            |
|----------------------------------------------------------------------------------------|-----------------------------------------------------|
|                                                                                        |                                                     |
| SELECTION CRITERIA                                                                     |                                                     |
| Company CCC CMiC Test Construction Company                                             |                                                     |
| Project P448957 Freshmart Office Building - Chicago II                                 | Contract J448957 Change Item Markup Rules           |
|                                                                                        |                                                     |
|                                                                                        |                                                     |
| 🔯 Search 🖶 Insert 🖶 Delete 🖕 Previous 🌩 Next 🗞 Workflows 🖛 🖨 Report Options 🖛 🖉 Attach | nents 🗐 Notes 🖓 ECM Documents 🛛 🔻 🖧 User Extensions |
| Post Owner CO Copy Modify Type                                                         |                                                     |
| * Type TFR Transfer Change Orders                                                      | * Status APPROVED Approved                          |
| * PCI NO. COT000001 Trans. 26 0500.1000 to 26 0500.2000 Total                          | 3udgeted 0.00 Total Billing 0.00                    |
| General Detail Summary RFQ Approval Notes Attachment History                           |                                                     |
| Allowance Neither  Owner Allowance Amt                                                 | Due to Owner 10/Nov/2017                            |
| Source                                                                                 | * Date 10/Nov/2017                                  |

On the General tab of the Enter PCI screen, select "TFR" via the Type field (Transfer PCI type) and select its Approval Status via the Status field.

## **Detail** – Tab (Parameters for PCI)

| POTENTIAL CHANGE ITEMS                        |                                                                                                    |                                                                                                    |                                                                                                    | Table Mod                                                                                                    | e 💾 Save 🕞 Exit                                                        | <b>∄</b> ⊽ () ? ∠ | ∆ [≱ ≂ Q                       |
|-----------------------------------------------|----------------------------------------------------------------------------------------------------|----------------------------------------------------------------------------------------------------|----------------------------------------------------------------------------------------------------|----------------------------------------------------------------------------------------------------|------------------------------------------------------------------------|-------------------|--------------------------------|
|                                               |                                                                                                    |                                                                                                    |                                                                                                    |                                                                                                    |                                                                        |                   |                                |
| SELECTION CRITERIA                            |                                                                                                    |                                                                                                    |                                                                                                    |                                                                                                    |                                                                        |                   |                                |
| Company CCC                                   | MiC Test Construction Company                                                                                                    |                                                                                                    |                                                                                                    |                                                                                                    |                                                                        |                   |                                |
| Project P448957                               | reshmart Office Building - Chicago                                                                                                    | II                                                                                                    | Contract J448957                                                                                                    | Change Item Markup Rule                                                                                                    | S                                                                      |                   |                                |
|                                               |                                                                                                    |                                                                                                    |                                                                                                    |                                                                                                    |                                                                        |                   |                                |
|                                               |                                                                                                    |                                                                                                    |                                                                                                    |                                                                                                    |                                                                        |                   |                                |
| 💆 Search 🛛 🖶 Insert 🚛 Delete 🛛 🖕              | Previous 📦 Next 🛞 Work                                                                                                    | lows 🔻 🔒 Report Options 🗮 🖉 Attach                                                                               | ments 🗐 Notes  & ECM Document                                                                                                    | ts 🛛 👻 🖓 User Extensions                                                                                                    |                                                                        |                   |                                |
|                                               | Madife Tura                                                                                                    |                                                                                                    |                                                                                                    |                                                                                                    |                                                                        |                   |                                |
| Post Owner CO Co                              | opy Modity Type                                                                                                    |                                                                                                    |                                                                                                    | Deedies                                                                                                    |                                                                        |                   |                                |
| * Type TFR                                    | Transfer Change Orders                                                                                                    | Total                                                                                                    | * Status PENDING                                                                                                    | Total Pilling                                                                                                    | 0.00                                                                   |                   |                                |
| - PCINO. CO1000001                            | Trans. 26 0500.1000 to 26 0500.20                                                                                                    | Total                                                                                                    | 0.00                                                                                                    |                                                                                                    | 0.00                                                                   |                   |                                |
| General Detail Summary R                      | RFQ Approval Notes                                                                                                    | Attachment History                                                                                               |                                                                                                    | transfer Cost & E                                                                                                    | Budget amounts                                                         |                   |                                |
| Show Rates Hide Rates Calc.                   | Markups Allowance Trackin                                                                                                    | ng PCI Participation SCO Line                                                                                    | Notes                                                                                                    | ITOIN ONE BIN COO                                                                                                    | le to another                                                          |                   |                                |
|                                               |                                                                                                    |                                                                                                    |                                                                                                    |                                                                                                    | 0 FOM Designation I = 0                                                |                   |                                |
| View 👻 🐺 🔚 Freeze 🖷 Detach                    | 🖗 Search 👼 Insert 📲                                                                                                    | Insert Multiple 📇 Delete 🛞 Workflows                                                                             | s 🔻 🖨 Report Options 💌 🌉 Exp                                                                                                    | ort 🧳 Attachments 🗏 Note                                                                                                    | Section Documents   * 8                                                | User Extensions   |                                |
| View 🔻 🝸 🌇 Freeze 🖫 Detach                    | n 🗖 Search 🖶 Insert 🗿                                                                                                    | Insert Multiple 🔁 Delete 🗞 Workflows                                                                             | s 👻 🖨 Report Options 👻 🌉 Exp                                                                                                    | ort 🧳 Attachments 🗎 Note                                                                                                    |                                                                        | User Extensions   |                                |
| View - Treeze Detach                          | * Job * Cost Code * Cat                                                                                                    | Insert Multiple 🔁 Delete 🗞 Workflows<br>egory WM Billing Code Days<br>Impact                                     | s ▼ ⊕ Report Options ▼ 및 Exp<br>Cost Code Cost<br>Qty WM Amount > Q                                                                                                    | uoted                                                                                                    | Billing Amount Change                                                  | t Task ID         | Status C                       |
| View 🔻 🝸 🛐 Freeze 🖷 Detach                    | i Ø Search 🖶 Insert 🔮                                                                                                    | Insert Multiple 🚡 Delete 🗞 Workflows<br>egory WM Billing Code Days<br>Impact                                     | s ▼ ⊕ Report Options ▼ III, Exp<br>Cost Code Cost<br>Qty WM Amount > Q<br>Amount > Q                                                                                                    | iuoted   -> Final Amount                                                                                                    | Billing Amount Subcontrac                                              | t Task ID         | Status C                       |
| View  View  Vendor Contract A1ELEC  A1ELEC  J | ) ② Search ♣ Insert<br>* Job * Cost Code * Cad<br>J44895 ▲ 26 050(▲ 2000                                                                                                    | Insert Multiple Delete 🗞 Workflows egory WM Billing Code Days Impact                                             | s ♥ ➡ Report Options ♥ ➡ Exp<br>Cost Code<br>Qty                                                                                                    | vort Attachments Note voted mount  Final Amount -10,000.00                                                                                                    | Billing Amount Subcontrac<br>-15,000.00 TBD                            | t Task ID         | Status C<br>PENDING            |
| View View View View View View View View       | Image: Search         Image: Search         Image: | Insert Multiple Delete 🗞 Workflows<br>egory WM Billing Code Days<br>Impact                                       | s ▼ ⊕ Report Options ▼ , Exp<br>Cost Code<br>Qty WM Amount > Q<br>NA >                                                                                                    | Note<br>Note<br>Note<br>Note<br>Note<br>Note<br>Note<br>Note<br>Note<br>Note<br>Note<br>Note<br>Note<br>Note<br>Note<br>Note<br>Note<br>Note                                                                                                    | Billing Amount Subcontrac<br>-15,000.00 TBD                            | t Task ID         | Status C<br>PENDING            |
| View   Vendor Contract A1ELEC A1ELEC-0005 J   | Search         Insert         Insert<                                                                                                    | Insert Multiple Delete 🗞 Workflows egory WM Billing Code Days Impact  A J448957.26 05  HR J448957.26 05(         | s ♥ ⊕ Report Options ♥ ₩ Exp<br>Cost Code Cost<br>Qty WM Amount > Q<br>NA >                                                                                                    | Note<br>Note<br>Note | Billing Amount Subcontrac<br>-15,000.00 TBD                            | t Task ID         | Status C<br>PENDING<br>PENDING |
| View   Vendor Contract A1ELEC A1ELEC J        | Search         Insert         Insert           Job         * Cost Code         * Cart           J44895         26 050(▲)         2000           J448957         26 0500         1000                                                                                                    | Insert Multiple Delete So Workflows egory WM Billing Code Days Impact  HR J448957.26 05                          | Image: solution of the second content of the second content of the sec | Note<br>Note<br>Note | Billing Amount Subcontrac<br>-15,000.00 TBD<br>15,000.00<br>0.00       | t Task ID         | Status C<br>PENDING<br>PENDING |
| View   Vendor Contract A1ELEC A1ELEC J J      | Search     Insert     Insert       * Job     * Cost Code     * Carl       144895     26 050(▲)     2000       1448957     26 0500     1000       •     •     •                                                                                                    | Insert Multiple Delete So Workflows egory WM Billing Code Days Impact  Impact HR J448957.26 05 HR J448957.26 05( | S       ← ⊕ Report Options       ← ⊕ Exp         Cost Code<br>Qty       Cost<br>Code<br>WM       Estimated<br>Amount       > Q         NA       >       >         NA       >       >         NA       >       >         NA       >       >                                                                                                    | Note           uoted         >         Final Amount           >         -10,000.00            >         10,000.00                                                                                                    | Billing Amount Subcontrac<br>Change<br>-15,000.00<br>15,000.00<br>0.00 | t Task ID         | Status C<br>PENDING<br>PENDING |

### Main Change Order Parameters

On the **Detail** tab, click the [**Insert**] button (framed above) and enter details for the following fields:

1. Vendor

Used if Cost Code & Category are handled by a Subcontract.

2. Contract (Subcontract)

Used if Cost Code & Category are handled by a Subcontract.

3. **Job** 

Auto-populated with Project's associated Job.

#### 4. Cost Code

Cost Code from which the transfer amount is either being taken or added.

#### 5. Category

Category from which the transfer amount is either being taken or added.

#### 6. Final Amount

Cost Code & Category's JC Cost Budget Amount. If the transfer amount is being <u>taken</u> from this Cost Code & Category, enter the <u>negative</u> amount, otherwise, enter the positive amount.

#### 7. Billing Amount

Cost Code & Category's JB Revenue Budget Amount. If the transfer amount is being <u>taken</u> from this Cost Code & Category, enter the <u>negative</u> amount; otherwise, enter the positive amount.

### Applying PCI Line to Subcontract

If the Change Order is related to a Subcontract, there are 3 different ways to apply the PCI Line to it:

- 1. Apply line to existing unposted Subcontract Change Order by selecting it from Subcontract Change field and entering a Task ID in the Task ID field.
- 2. Apply line to new Subcontract Change Order by manually entering Change Order Number. The Task ID will be automatically generated for you. The system will then prompt you to decide if you want to create the Change Order now or when the PCI is posted. To keep the manually entered number, you must select create now option. If you opt for when it is posted, the system will convert your manual numbering to "**TBD**".
- 3. Apply the line to next available Subcontract Change Order by entering the code "**TBD**" (To be determined) in the **Subcontract Change** field and the Task ID in the **Task ID** field. The system will ask you if you want to create the Change Order now or when the PCI is posted.

# **Records & Fields Affected**

# Job Costing Budget

| JC ENTER BUD                                                                           | DGET                                                                                                    |                                                                                                    |                                              |                                           |                                        |                                  |                       |                                                       |                          |                                 | 💾 Save 🕞 Exit                             | <b>i</b> - ()           | @ ▲            | ₽ |
|----------------------------------------------------------------------------------------|----------------------------------------------------------------------------------------------------|----------------------------------------------------------------------------------------------------|----------------------------------------------|-------------------------------------------|----------------------------------------|----------------------------------|-----------------------|-------------------------------------------------------|--------------------------|---------------------------------|-------------------------------------------|-------------------------|----------------|---|
|                                                                                        |                                                                                                    |                                                                                                    |                                              |                                           |                                        |                                  |                       |                                                       |                          |                                 |                                           |                         |                |   |
| SELECTION CRITERIA                                                                     | A Contraction of the second second seco |                                                                                                    |                                              |                                           |                                        |                                  |                       |                                                       |                          |                                 |                                           |                         |                |   |
| Company CCC                                                                            | CMiC Test Cons                                                                                                    | ruction Company                                                                                                |                                              |                                           |                                        |                                  |                       |                                                       |                          |                                 |                                           |                         |                |   |
| Job J448957                                                                            | Freshmart Offic                                                                                                    | e Building - Chicago I                                                                                         | 1                                            | Create Contr                              | act Assign O                           | verhead                          | Cost Rates            |                                                       |                          |                                 |                                           |                         |                |   |
|                                                                                        |                                                                                                    |                                                                                                    |                                              |                                           |                                        |                                  |                       |                                                       |                          |                                 |                                           |                         |                |   |
| BUDGET DETAIL                                                                          |                                                                                                    |                                                                                                    |                                              |                                           |                                        |                                  |                       |                                                       |                          |                                 |                                           |                         |                |   |
| View - Y                                                                               | Freeze 🖥 Detach 🗖 Search                                                                                                    | 🛞 Workflows 🗖                                                                                                  | 🗝 🔒 Re                                       | port Options 🛛 👻 🌉                        | Export 📑 Impor                         | t 🤗 EC                           | M Documents           | User Extensio                                         | ns                       |                                 |                                           |                         |                |   |
|                                                                                        |                                                                                                    |                                                                                                    |                                              |                                           |                                        |                                  |                       |                                                       |                          |                                 |                                           |                         |                | _ |
| * Cost Code                                                                            | Cost Code Name                                                                                                    | * Category                                                                                                    | Meth                                         | Budgeted Amount                           | Budgeted<br>Quantity                   | WМ                               | Budgeted Unit<br>Rate | Budgeted<br>Revenue Amount                            | Budgeted<br>Revenue Rate | Р                               | Projected Final                           | Freeze Proj<br>Amt Flag | Time<br>Phased |   |
| * Cost Code<br>26 0500                                                                 | Cost Code Name<br>Electrical                                                                                                    | * Category                                                                                                    | Meth                                         | Budgeted Amount<br>90,000.00              | Budgeted<br>Quantity<br>0.000          | WM<br>HR                         | Budgeted Unit<br>Rate | Budgeted<br>Revenue Amount<br>145,000.00              | Budgeted<br>Revenue Rate | P<br>L                          | Projected Final<br>90,000.00              | Freeze Proj<br>Amt Flag | Time<br>Phased |   |
| * Cost Code<br>26 0500<br>26 0500                                                      | Cost Code Name<br>Electrical<br>Electrical                                                                                                    | * Category<br>1000<br>2000                                                                                     | Meth<br>A<br>A                               | Budgeted Amount<br>90,000.00<br>15,000.00 | Budgeted<br>Quantity<br>0.000<br>0.000 | WM<br>HR<br>CY                   | Budgeted Unit<br>Rate | Budgeted<br>Revenue Amount<br>145,000.00<br>20,000.00 | Budgeted<br>Revenue Rate | P<br>L<br>L                     | Projected Final<br>90,000.00<br>15,000.00 | Freeze Proj<br>Amt Flag | Time<br>Phased |   |
| * Cost Code<br>26 0500<br>26 0500<br>26 0500                                           | Cost Code Name<br>Electrical<br>Electrical<br>Electrical                                                                                                    | * Category<br>1000<br>2000<br>3000                                                                             | Meth<br>A<br>A<br>A                          | Budgeted Amount<br>90,000.00<br>15,000.00 | Budgeted<br>Quantity<br>0.000<br>0.000 | WM<br>HR<br>CY<br>HR             | Budgeted Unit<br>Rate | Budgeted<br>Revenue Amount<br>145,000.00<br>20,000.00 | Budgeted<br>Revenue Rate | р<br>С.<br>С.                   | Projected Final<br>90,000.00<br>15,000.00 | Freeze Proj<br>Amt Flag | Time<br>Phased |   |
| Cost Code<br>26 0500<br>26 0500<br>26 0500<br>26 0500<br>26 0500                       | Cost Code Name<br>Electrical<br>Electrical<br>Electrical<br>Electrical                                                                                                    | * Category<br>1000<br>2000<br>3000<br>4000                                                                     | Meth<br>A<br>A<br>A<br>A<br>A                | Budgeted Amount<br>90,000.00<br>15,000.00 | Budgeted<br>Quantity<br>0.000<br>0.000 | WM<br>HR<br>CY<br>HR<br>CY       | Budgeted Unit<br>Rate | Budgeted<br>Revenue Amount<br>145,000.00<br>20,000.00 | Budgeted<br>Revenue Rate | Р<br>С.<br>С.<br>С.             | Projected Final<br>90,000.00<br>15,000.00 | Freeze Proj<br>Amt Flag | Time<br>Phased |   |
| * Cost Code<br>26 0500<br>26 0500<br>26 0500<br>26 0500<br>26 0500                     | Cost Code Name<br>Electrical<br>Electrical<br>Electrical<br>Electrical<br>Electrical                                                                                                    | <ul> <li>Category</li> <li>1000</li> <li>2000</li> <li>3000</li> <li>4000</li> <li>5000</li> </ul>             | Meth<br>A<br>A<br>A<br>A<br>A<br>A           | Budgeted Amount<br>90,000.00<br>15,000.00 | Budgeted<br>Quantity<br>0.000<br>0.000 | WM<br>HR<br>CY<br>HR<br>CY<br>CY | Budgeted Unit<br>Rate | Budgeted<br>Revenue Amount<br>145,000.00<br>20,000.00 | Budgeted<br>Revenue Rate | р<br>С.<br>С.<br>С.<br>С.<br>С. | Projected Final<br>90,000.00<br>15,000.00 | Freeze Proj<br>Amt Flag | Time<br>Phased |   |
| Cost Code<br>26 0500<br>26 0500<br>26 0500<br>26 0500<br>26 0500<br>26 0500<br>26 0500 | Cost Code Name<br>Electrical<br>Electrical<br>Electrical<br>Electrical<br>Electrical<br>Electrical                                                                                                    | <ul> <li>Category</li> <li>1000</li> <li>2000</li> <li>3000</li> <li>4000</li> <li>5000</li> <li>CC</li> </ul> | Meth<br>A<br>A<br>A<br>A<br>A<br>A<br>A<br>A | Budgeted Amount<br>90,000.00<br>15,000.00 | Budgeted<br>Quantity<br>0.000<br>0.000 | WM<br>HR<br>CY<br>CY<br>CY<br>\$ | Budgeted Unit<br>Rate | Budgeted<br>Revenue Amount<br>145,000.00<br>20,000.00 | Budgeted<br>Revenue Rate | Р                               | Projected Final<br>90,000.00<br>15,000.00 | Freeze Proj<br>Amt Flag | Time<br>Phased |   |

If the Transfer Change Order included changes for the JC Cost Budget Amount for the Cost Codes & Category, the **Budgeted Amount** and **Projected Final** fields are changed accordingly.

If the Transfer Change Order included changes for the JB Original Budgeted Revenue Amount, the **Budgeted Revenue Amount** field is changed accordingly.

# Job Billing Contract

| CONTRACT ENTRY Table Mode                                                                                                    | ? ▲ 2/~   |
|----------------------------------------------------------------------------------------------------|-----------|
|                                                                                                    |           |
|                                                                                                    |           |
| * Company CCC  CMIC Test Construction Company CCC  B - Assign Billing Codes to a Contract B - Assign Billing Codes to Cost Phase/Categories B - Billing Ra  | tes       |
|                                                                                                    | ×         |
| CONTRACT INFORMATION                                                                                                    |           |
| Billing Items Defaults Rounding Methods Address Description Officials Surcharges Risk Management Separate Billing Information Mapping Groups                |           |
| 🖻 Search 🖶 Insert 👼 Delete 🖕 Previous 🌩 Next 🗞 Workflows 🔻 🖨 Report Options 🔻 🖉 Attachments 🗏 Notes 🖓 ECM Documents 💌 🖧 User Extensions                     |           |
| Job J448957 Freshmart Office Building - Chicago II                                                                                                    |           |
| * Contract Gurrency US Dollars Contract Billing Type                                                                                                    |           |
| * Customer FRSHMART Freshmart Groceries Inc.                                                                                                    |           |
| Budg. Billing Amt 2,500,000.00 🔲 * Time Phased 🔲 Exclude Non-Inv Receipts                                                                                   |           |
| Max Billing Amt                                                                                                    |           |
| Bid Date * Contract Date 16/Mar/2017                                                                                                    |           |
| Approved Date 16/Mar/2017 🖄 Closed Date 🖄 Spread Rule                                                                                                    |           |
| Start Date 01/Mar/2017 End Date 31/Dec/2018 🖏 Rate Code ONERATE                                                                                             |           |
| Create Contract Details Bill Rates Add New Bill Codes Reset All Bill Code Budgets Default Compliance Codes Invoice Preview                                  |           |
|                                                                                                    |           |
|                                                                                                    |           |
| Billing Codes Group 1 Group 2 Group 4 Group 5                                                                                                    |           |
|                                                                                                    |           |
| View 🔻 Y 🜇 Freeze 🕆 Detach 🖉 Search 🖶 Insert Multiple 🛱 Delete 🧠 Workflows 💌 🖨 Report Options 🔍 🏗 Export 😨 Import 😵 ECM Documents 💌 🖧 User Extensions 🏙 Mas | is Update |
| Billion Code Truce Description Bude Billion Ant Court Bude Oty Will Billion Bate May Billion Ant May Oty & of Courts Cone                                   |           |
| Billing code Type Description Bodg, Billing Aint, Curr 3, Budg, Qty. WM Billing Aint, Max Billing Aint, Max Qty 701 Const. Cons                             |           |
| J448957.26 0500.1000         COST         Electrical - Labour         145,000.00         US         0.000         HR                                        | <b>^</b>  |
| J448957.26 0500.2000 COST Electrical - Subcontract 20,000.00 US 0.000 CY                                                                                    |           |
| 1448957.26 0500.3000 COST Electrical - Equipment US HR                                                                                                    |           |

The Budg. Billing Amt fields are changed by the transfer amounts for the Cost Codes & Categories.

### **Subcontract**

| SUBCONTRACT MAINTENANCE                                                                                                    |
|----------------------------------------------------------------------------------------------------|
|                                                                                                    |
| SELECTION CRITERIA                                                                                                    |
| Company CCC MiC Test Construction Company Show Subcontracts Open                                                                                                    |
| Project P448957 🔺 Freshmart Office Building - Chicago II Job Code J448957 Back                                                                                                    |
|                                                                                                    |
| SUBCONTRACT INFORMATION                                                                                                    |
| 🔯 Search 👼 Insert 🖕 Previous 🏟 Next 🚳 Workflows 💌 🖨 Report Options 💌 🖉 Attachments 🗏 Notes 🧟 ECM Documents 🔍 🖧 User Extensions                                                                               |
|                                                                                                    |
| Post Original Participation Overall Participation Compliance Joint Check Copy From Contract                                                                                                    |
| * Vendor A1ELEC Vendor Name A1ELECTRIC Company                                                                                                    |
| Contract A1ELEC-0005 * Description Interior Electrical Work                                                                                                    |
| Summary         General         Schedule of Values         Change Orders         Dates         Text Codes         Free Form         Attachment         Special Pricing         Inclusions         Exclusions |
| Original Changes To Date Revised                                                                                                    |
| Contract Value 25,000.00 -10,000.00 15,000.00                                                                                                    |
| Completion Date 0 Days                                                                                                    |
|                                                                                                    |
| Contract Type Default Retainage % 10 Do Not Exceed                                                                                                    |
| * Status POSTED Self Billed Override Do Not Exceed Amount                                                                                                    |

If the Transfer Change Order was related to a Subcontract, and it included a change for the JC Cost Budget Amount for the Cost Code & Category being handled by the Subcontract, the Subcontract's **Changes To Date** and **Revised** fields will be updated accordingly.

NOTE: A Subcontract's Contract Value is the JC Cost Budget Amount (not JB Revenue Budget Amount) for the Subcontract's SOV Lines.

# **Contract Forecasting** – JSP

# Cost Status Query (Category) - xProjects Screens

|             | Cost Status Query (Category) |            |                  |                    |                                   |                |                   |               |                  |                     |       |           |                        |                 |                       |                          |                         |                      |                       |           |                         |                         |
|-------------|------------------------------|------------|------------------|--------------------|-----------------------------------|----------------|-------------------|---------------|------------------|---------------------|-------|-----------|------------------------|-----------------|-----------------------|--------------------------|-------------------------|----------------------|-----------------------|-----------|-------------------------|-------------------------|
| Job<br>Code | Phase                        | Phase Name | Category<br>Code | Original<br>Budget | Internal<br>And<br>Transfer<br>CO | External<br>CO | Current<br>Budget | Pending<br>CO | Prepending<br>CO | Projected<br>Budget | Spent | Committed | Committed<br>Remaining | Spent/Committed | Amount To<br>Complete | Calculated<br>Projection | Proceeding<br>Projected | Non-Proceeding<br>CO | Pending<br>Projection | Forecast  | Projected<br>Over/Under | Projected<br>ETC Budget |
| J448957     | 26 0500                      | Electrical | 1000             | 80,000.00          | 10,000.00                         | 0.00           | 90,000.00         | 0.00          | 0.00             | 90,000.00           | 0.00  | 0.00      | 0.00                   | 0.00            | 90,000.00             | 90,000.00                | 0.00                    | 0.00                 | 90,000.00             | 90,000.00 | 0.00                    | 90,000.00               |
| J448957     | 26 0500                      | Electrical | 2000             | 25,000.00          | -10,000.00                        | 0.00           | 15,000.00         | 0.00          | 0.00             | 15,000.00           | 0.00  | 15,000.00 | 15,000.00              | 15,000.00       | 0.00                  | 15,000.00                | 0.00                    | 0.00                 | 15,000.00             | 15,000.00 | 0.00                    | 15,000.00               |
| J448957     | 26 0500                      | Electrical | 3000             | 0.00               | 0.00                              | 0.00           | 0.00              | 0.00          | 0.00             | 0.00                | 0.00  | 0.00      | 0.00                   | 0.00            | 0.00                  | 0.00                     | 0.00                    | 0.00                 | 0.00                  | 0.00      | 0.00                    | 0.00                    |
| J448957     | 26 0500                      | Electrical | 4000             | 0.00               | 0.00                              | 0.00           | 0.00              | 0.00          | 0.00             | 0.00                | 0.00  | 0.00      | 0.00                   | 0.00            | 0.00                  | 0.00                     | 0.00                    | 0.00                 | 0.00                  | 0.00      | 0.00                    | 0.00                    |
| J448957     | 26 0500                      | Electrical | 5000             | 0.00               | 0.00                              | 0.00           | 0.00              | 0.00          | 0.00             | 0.00                | 0.00  | 0.00      | 0.00                   | 0.00            | 0.00                  | 0.00                     | 0.00                    | 0.00                 | 0.00                  | 0.00      | 0.00                    | 0.00                    |
| J448957     | 26 0500                      | Electrical | CC               | 0.00               | 0.00                              | 0.00           | 0.00              | 0.00          | 0.00             | 0.00                | 0.00  | 0.00      | 0.00                   | 0.00            | 0.00                  | 0.00                     | 0.00                    | 0.00                 | 0.00                  | 0.00      | 0.00                    | 0.00                    |
| J448957     | 26 0500                      | Electrical | CFB              | 0.00               | 0.00                              | 0.00           | 0.00              | 0.00          | 0.00             | 0.00                | 0.00  | 0.00      | 0.00                   | 0.00            | 0.00                  | 0.00                     | 0.00                    | 0.00                 | 0.00                  | 0.00      | 0.00                    | 0.00                    |
| J448957     | 26 0500                      | Electrical | CFBNR            | 0.00               | 0.00                              | 0.00           | 0.00              | 0.00          | 0.00             | 0.00                | 0.00  | 0.00      | 0.00                   | 0.00            | 0.00                  | 0.00                     | 0.00                    | 0.00                 | 0.00                  | 0.00      | 0.00                    | 0.00                    |

If the Transfer Change Order included a change for the JC Cost Budget Amount for the Cost Codes & Categories, the **Internal And Transfer CO** fields and the other highlighted fields are changed accordingly.

### Budget Status Query (Category) – xProjects Screens

|          | Budget Status Query (Category) |            |               |                         |                          |             |                        |            |               |                          |  |  |  |
|----------|--------------------------------|------------|---------------|-------------------------|--------------------------|-------------|------------------------|------------|---------------|--------------------------|--|--|--|
| Job Code | Phase                          | Phase Name | Category Code | Original Revenue Budget | Internal And Transfer CO | External CO | Current Revenue Budget | Pending CO | Prepending CO | Projected Revenue Budget |  |  |  |
| J448957  | 26 0500                        | Electrical | 1000          | 130,000.00              | 15,000.00                | 0.00        | 145,000.00             | 0.00       | 0.00          | 145,000.00               |  |  |  |
| J448957  | 26 0500                        | Electrical | 2000          | 35,000.00               | -15,000.00               | 0.00        | 20,000.00              | 0.00       | 0.00          | 20,000.00                |  |  |  |
| J448957  | 26 0500                        | Electrical | 3000          | 0.00                    | 0.00                     | 0.00        | 0.00                   | 0.00       | 0.00          | 0.00                     |  |  |  |
| J448957  | 26 0500                        | Electrical | 4000          | 0.00                    | 0.00                     | 0.00        | 0.00                   | 0.00       | 0.00          | 0.00                     |  |  |  |
| J448957  | 26 0500                        | Electrical | 5000          | 0.00                    | 0.00                     | 0.00        | 0.00                   | 0.00       | 0.00          | 0.00                     |  |  |  |
| J448957  | 26 0500                        | Electrical | CC            | 0.00                    | 0.00                     | 0.00        | 0.00                   | 0.00       | 0.00          | 0.00                     |  |  |  |

If the Transfer Change Order included a change for the JC Cost Budget Amount for the Cost Codes & Categories, the **Internal And Transfer CO** fields and the other highlighted fields are changed accordingly.

# **Original Budget**

# **Overview – Original Budget PCIs**

PCIs of the Original Budget type are used to change a Cost Code and Category's JC <u>Original</u> Cost Budget Amount and/or JB <u>Original</u> Revenue Amount, if the Job has been started using the Start Job screen (program: JCJOBDAT; standard path: JC > Job > Start Job):

#### 1. JC Original Cost Budget Amount

|             |         |            |                  |                    |                                   |                |                   |               |                  |                     | Cost Sta | atus Query | (Category)             |                |
|-------------|---------|------------|------------------|--------------------|-----------------------------------|----------------|-------------------|---------------|------------------|---------------------|----------|------------|------------------------|----------------|
| Job<br>Code | Phase   | Phase Name | Category<br>Code | Original<br>Budget | Internal<br>And<br>Transfer<br>CO | External<br>CO | Current<br>Budget | Pending<br>CO | Prepending<br>CO | Projected<br>Budget | Spent    | Committed  | Committed<br>Remaining | Spent/Commit   |
| J448957     | 26 0500 | Electrical | 1000             | 80,000.00          | 10,000.00                         | 0.00           | 90,000.00         | 0.00          | 0.00             | 90,000.00           | 0.00     | 0.00       | 0.00                   |                |
| J448957     | 26 0500 | Electrical | 2000             | 25,000.00          | -10,000.00                        | 0.00           | 15,000.00         | 0.00          | 0.00             | 15,000.00           | 0.00     | 15,000.00  | 15,000.00              | <b>15,0</b> 00 |
| J448957     | 26 0500 | Electrical | 3000             | 0.00               | 0.00                              | 0.00           | 0.00              | 0.00          | 0.00             | 0.00                | 0.00     | 0.00       | 0.00                   |                |

Sample of Cost Status Query (Category) screen; standard path: xProjects > Budget & Cost Management > Cost Status Query (Category)

As shown above, a Cost Code and Category's JC Original Cost Budget Amount is displayed by the Cost Status Query screen.

#### 2. JB Original Revenue Budget Amount

|          |         |            |               | Bu                      | dget Status Query (Category) |         |
|----------|---------|------------|---------------|-------------------------|------------------------------|---------|
| Job Code | Phase   | Phase Name | Category Code | Original Revenue Budget | Internal And Transfer CO     | Externa |
| J448957  | 26 0500 | Electrical | 1000          | 130,000.00              | 15,000.00                    |         |
| J448957  | 26 0500 | Electrical | 2000          | 35,000.00               | -15,000.00                   |         |
| J448957  | 26 0500 | Electrical | 3000          | 0.00                    | 0.00                         |         |

Sample of Budget Status Query (Category) screen; standard path: xProjects > Budget & Cost Management > Budget Status Query (Category)

As shown above, a Cost Code and Category's JB Original Revenue Budget Amount is displayed by the Budget Status Query screen:

# Enter PCI – Screen

### General – Tab

| POTENTIAL CHANGE ITEMS                                                      | Table Mode 💾 Save 🕞 Exit 🗐 🗢 🕡 🖄 📿 🗸 📿                                   |
|-----------------------------------------------------------------------------|--------------------------------------------------------------------------|
| Enter Change Order Description                                              |                                                                          |
| SELECTION CRITERIA                                                          |                                                                          |
| Company CCC  CMiC Test Construction Company                                 |                                                                          |
| Project P448957 Freshmart Office Building - Chicago II                      | Contract J448957 Change Item Markup Rules                                |
|                                                                             |                                                                          |
| PCI INFORMATION                                                             |                                                                          |
| 🖻 Search 🖶 Insert 🚓 Delete 🔶 Previous 🌩 Next 🚳 Workflows 💌 🖨 Repo           | rt Options 🛛 👻 🖉 Attachments 🗐 Notes 🧟 ECM Documents 🖛 😤 User Extensions |
| Post Owner CO Copy Modify Type                                              |                                                                          |
| * Type OBC Original Budget Change Orders                                    | * Status PENDING Pending                                                 |
| * PCI NO. COB0000003 26 0500 - Cost Increase \$20K Rev. Inc & Rev. Increase | \$30K Total Budgeted 0.00 Total Billing 0.00                             |
| General Detail Summary RFQ Approval Notes Attachment H                      | listory                                                                  |
| Allowance Neither  Owner Allowance                                          | Amt Due to Owner 13/Nov/2017 🔯 🗹 Proceed                                 |
| Source                                                                      | * Date 13/Nov/2017                                                       |
| Source Type                                                                 | Start Date V Update Projected Amount during Posting                      |
| Reason                                                                      | End Date Recalculate Projected Amount                                    |

On the General tab of the Enter PCI screen, select "OBC" via the Type field (Original Budget PCI type) and select its Approval Status via the Status field.

## **Detail** – Tab (Parameters for PCI)

| POTENTIAL CHANGE ITEMS                                                                    | Table Mode     ➡ Save     ➡ Exit     ➡ ♥     ⑦     ▲     ↓     ↓     ↓                               |
|-------------------------------------------------------------------------------------------|----------------------------------------------------------------------------------------------------|
|                                                                                           |                                                                                                    |
| SELECTION CRITERIA                                                                        |                                                                                                    |
| Company CCC   CMiC Test Construction Company                                              |                                                                                                    |
| Project P448957 Freshmart Office Building - Chicago II                                    | Contract J448957 Change Item Markup Rules                                                            |
|                                                                                           |                                                                                                    |
|                                                                                           |                                                                                                    |
| V PCI INFORMATION                                                                         |                                                                                                    |
| 🖻 Search 🖶 Insert 👼 Delete 🔶 Previous 🌩 Next 🗞 Workflows 🔻 🖨 Report Options 💌 🖉 Attachm   | nents 🗐 Notes 🖓 ECM Documents 🛛 👻 🖧 User Extensions                                                  |
| Post Owner CO Copy Modify Type                                                            |                                                                                                    |
| * Type OBC Original Budget Change Orders                                                  | * Status PENDING A Pending                                                                           |
| * PCI NO. COB0000003 26 0500 - Cost Increase \$20K Rev. Inc & Rev. Increase \$30K Total B | Budgeted 0.00 Total Billing 0.00                                                                     |
|                                                                                           | g                                                                                                    |
| General Detail Summary RFQ Approval Notes Attachment History                              |                                                                                                    |
| Show Rates Hide Rates Calc.Markups Allowance Tracking PCI Participation SCO Line N        | Notes                                                                                                |
| View 👻 🐺 🌆 Freeze 🖷 Detach 🛛 🖾 Search 📾 Insert 🕼 Insert Multiple 🖶 Delete 🗞 Workflows     | 💌 🖨 Report Options 🔍 🌆 Export 🖉 Attachments 🗐 Notes 🖓 ECM Documents 🔍 🖧 User Extensions              |
|                                                                                           | Cost                                                                                                 |
| Vendor Contract * Job * Cost Code * Category WM Billing Code                              | Days Cost Code Code Estimated > Quoted Amount > Final Amount Billing Subcontract Task ID Status Code |
|                                                                                           |                                                                                                    |
| ▲ ▲ J448957 ▲ 26 0500 ▲ 1000 ▲ HR ▲ J448957.26 05 ▲                                       | 0 > > 20,000.00 30,000.00 A PENDING A                                                                |
|                                                                                           |                                                                                                    |
|                                                                                           | 111 20,000.00 30,000.00                                                                              |
| Vander Name                                                                               |                                                                                                    |
|                                                                                           |                                                                                                    |

### Main Change Order Parameters

On the **Detail** tab, click the [**Insert**] button (framed above) and enter details for the following fields:

#### 1. **Job**

Auto-populated with Project's associated Job.

#### 2. Cost Code

Cost Code being updated.

#### 3. Category

Category of the Cost Code being updated.

#### 4. Final Amount

If the Cost Code & Category's JC Original Cost Budget Amount (displayed by Cost Status Query screen, as shown below) is to be changed, enter the amount in this field.

|             |         |            |                  |                    |                                   |                |                   |               |                  |                     | Cost Sta | atus Query | (Category)             |              |
|-------------|---------|------------|------------------|--------------------|-----------------------------------|----------------|-------------------|---------------|------------------|---------------------|----------|------------|------------------------|--------------|
| Job<br>Code | Phase   | Phase Name | Category<br>Code | Original<br>Budget | Internal<br>And<br>Transfer<br>CO | External<br>CO | Current<br>Budget | Pending<br>CO | Prepending<br>CO | Projected<br>Budget | Spent    | Committed  | Committed<br>Remaining | Spent/Commit |
| J448957     | 26 0500 | Electrical | 1000             | 80,000.00          | 10,000.00                         | 0.00           | 90,000.00         | 0.00          | 0.00             | 90,000.00           | 0.00     | 0.00       | 0.00                   |              |
| J448957     | 26 0500 | Electrical | 2000             | 25,000.00          | -10,000.00                        | 0.00           | 15,000.00         | 0.00          | 0.00             | 15,000.00           | 0.00     | 15,000.00  | 15,000.00              | 15,000       |
| J448957     | 26 0500 | Electrical | 3000             | 0.00               | 0.00                              | 0.00           | 0.00              | 0.00          | 0.00             | 0.00                | 0.00     | 0.00       | 0.00                   |              |

#### 5. Billing Amount

If the Cost Code & Category's JB Original Revenue Budget Amount (displayed by Budget Status Query screen, as shown below) is to be changed, enter the amount in this field.

|          |         |            |               | Bu                      | dget Status Query (Category) |         |
|----------|---------|------------|---------------|-------------------------|------------------------------|---------|
| Job Code | Phase   | Phase Name | Category Code | Original Revenue Budget | Internal And Transfer CO     | Externa |
| J448957  | 26 0500 | Electrical | 1000          | 130,000.00              | 15,000.00                    |         |
| J448957  | 26 0500 | Electrical | 2000          | 35,000.00               | -15,000.00                   |         |
| J448957  | 26 0500 | Electrical | 3000          | 0.00                    | 0.00                         |         |

# **Records & Fields Affected**

## Job Costing Budget

| JC ENT    | ER BU   | DGET              |             |                     |           |                  |                      |           |                       |                            |                          |   |                 | 💾 Save 📘                | Exit 📑         | ▽ () () | ▲ 12      | マ ( |
|-----------|---------|-------------------|-------------|---------------------|-----------|------------------|----------------------|-----------|-----------------------|----------------------------|--------------------------|---|-----------------|-------------------------|----------------|---------|-----------|-----|
|           |         |                   |             |                     |           |                  |                      |           |                       |                            |                          |   |                 |                         |                |         |           |     |
| SELECTION |         | A                 |             |                     |           |                  |                      |           |                       |                            |                          |   |                 |                         |                |         |           |     |
| Company   | CCC     |                   | CMiC Test   | Construction Com    | any       |                  |                      |           |                       |                            |                          |   |                 |                         |                |         |           |     |
| Job       | J448957 |                   | Freshmart   | Office Building - C | nicago II | Crea             | te Contract          | Assign Ov | erhead Cost F         | lates                      |                          |   |                 |                         |                |         |           |     |
|           |         |                   |             |                     |           |                  |                      |           |                       |                            |                          |   |                 |                         |                |         |           |     |
| BUDGET D  | ETAIL   |                   |             |                     |           |                  |                      |           |                       |                            |                          |   |                 |                         |                |         |           |     |
| View 👻    | Y       | Freeze 🖶 Detad    | ch 🗖 Se     | earch 🛞 Workfl      | ows   🗸   | 🔒 Report Options | 👻 🄜 Export           | 🛃 Import  | ECM Do                | cuments 🚽 💆 Us             | ser Extensions           |   |                 |                         |                |         |           |     |
| * Cos     | st Code | Cost Code I       | Name        | * Category          | Meth      | Budgeted Amount  | Budgeted<br>Quantity | wм        | Budgeted<br>Unit Rate | Budgeted<br>Revenue Amount | Budgeted<br>Revenue Rate | Р | Projected Final | Freeze Proj<br>Amt Flag | Time<br>Phased | Sp      | read Rule |     |
| 09-999    |         | Contractor Defaul | t Insurance | CFBNR               | А         |                  |                      | \$        |                       |                            |                          | L |                 |                         |                |         |           | *   |
| 26 0500   |         | Electrical        |             | 1000                | А         | 110,000.00       | 0.000                | HR        |                       | 175,000.00                 |                          | L | 110,000.00      |                         |                |         |           |     |
| 26 0500   |         | Electrical        |             | 2000                | А         | 15,000.00        | 0.000                | CY        |                       | 20,000.00                  |                          | L | 15,000.00       |                         |                |         |           |     |
| 26 0500   |         | Electrical        |             | 3000                | A         |                  |                      | HR        |                       |                            |                          | L |                 |                         |                |         |           |     |
| 26 0500   |         | Electrical        |             | 4000                | А         |                  |                      | CY        |                       |                            |                          | L |                 |                         |                |         |           |     |

If a change for the JC Original Cost Budget was made, the **Budgeted Amount** and **Projected Final** fields for the Cost Code & Category are changed accordingly. If a change for the JB Original Budgeted Revenue was made, the **Budgeted Revenue Amount** field is changed accordingly.

# Job Billing Contract

| CONTRACT ENTRY                                                                                                    |
|----------------------------------------------------------------------------------------------------|
|                                                                                                    |
|                                                                                                    |
| * Company CCC 🚺 CMiC Test Construction Company JB - Assign Billing Codes to a Contract JB - Assign Billing Codes to Cost Phase/Categories JB - Billing Rates                                                                                                    |
| Use Sub-Contract Vendor on New Bill Lines Show Closed Contracts Show NR Bill Codes                                                                                                    |
| ✓ CONTRACT INFORMATION                                                                                                    |
| Billing Items         Defaults         Rounding Methods         Address         Description         Officials         Surcharges         Risk Management         Separate Billing Information         Mapping Groups                                                                                                    |
| 🔯 Search 🖶 Insert 👼 Delete 🐗 Previous 🏟 Next 💩 Workflows 💌 🗃 Report Options 💌 🖉 Attachments 🗐 Notes 😵 ECM Documents 🔍 🧏 User Extensions                                                                                                    |
| Job J448957 Freshmart Office Building - Chicago II                                                                                                    |
| * Contract US Dollars Contract Billing Type                                                                                                    |
| * Customer FRSHMART Freshmart Groceries Inc.                                                                                                    |
| Budg. Billing Amt 2,500,000.00 🔲 * Time Phased 🔲 Exclude Non-Inv Receipts                                                                                                    |
| Max Billing Amt                                                                                                    |
| Bid Date * Contract Date 16/Mar/2017                                                                                                    |
| Approved Date 16/Mar/2017 🖄 Closed Date 🖄 Spread Rule                                                                                                    |
| Start Date 01/Mar/2017 End Date 31/Dec/2018 B Rate Code ONERATE                                                                                                    |
| Create Contract Details Bill Rates Add New Bill Codes Reset All Bill Code Budgets Default Compliance Codes Invoice Preview                                                                                                    |
|                                                                                                    |
|                                                                                                    |
|                                                                                                    |
| Billing Codes Group 1 Group 2 Group 3 Group 4 Group 5                                                                                                    |
| View 🔻 🛐 Freeze 🚡 Detach 🔯 Search 🖶 Insert 🕼 Insert Multiple 👼 Delete 🗞 Workflows 💌 🖨 Report Options 💌 🌇 Export 🗊 Import 🖓 ECM Documents 💌 🖧 User Extensions 👔 Mass Update                                                                                                    |
|                                                                                                    |
| Billing Code * Type Description Budg. Billing Amt Curr \$ Budg. Qty. WM Billing Rate Max Billing Amt Max Qty % of Constr. Construction Value                                                                                                    |
| J448957.26 0500.1000         COST         Electrical - Labour         175,000.00         US         0.000         HR         Image: Control of the second second |
| J448957.26 0500.2000 COST Electrical - Subcontract 20,000.00 US 0.000 CY J448957.                                                                                                    |
| 448957.26 0500.3000 COST Electrical - Equipment US HR J448957.                                                                                                    |
| 1448957.26 0500.4000 COST Electrical - Material US CY                                                                                                    |

If a change for the JB Original Revenue Budgeted was made, the **Budg. Billing Amt** field is changed by the change amount for the Cost Code & Category.

### Subcontract

Subcontracts are not changed by Original Budget PCIs.

# **Contract Forecasting** – JSP

### **Cost Status Query** – xProjects Screens

### **Cost Status Query**

|             |         |                                               |                    |                                   |                |                   |               |                  |                     |       | Cost Sta               | itus Query |                 |                       |                          |                         |                      |                       |            |                         |                         |
|-------------|---------|-----------------------------------------------|--------------------|-----------------------------------|----------------|-------------------|---------------|------------------|---------------------|-------|------------------------|------------|-----------------|-----------------------|--------------------------|-------------------------|----------------------|-----------------------|------------|-------------------------|-------------------------|
| Job<br>Code | Phase   | Phase Name                                    | Original<br>Budget | Internal<br>And<br>Transfer<br>CO | External<br>CO | Current<br>Budget | Pending<br>CO | Prepending<br>CO | Projected<br>Budget | Spent | Committed<br>Remaining | Committed  | Spent/Committed | Amount To<br>Complete | Calculated<br>Projection | Proceeding<br>Projected | Non-Proceeding<br>CO | Pending<br>Projection | Forecast   | Projected<br>Over/Under | Projected<br>ETC Budget |
| J448957     | 09-999  | Contractor<br>Default<br>Insurance            | 0.00               | 0.00                              | 0.00           | 0.00              | 0.00          | 0.00             | 0.00                | 0.00  | 0.00                   | 0.00       | 0.00            | 0.00                  | 0.00                     | 0.00                    | 0.00                 | 0.00                  | 0.00       | 0.00                    | 0.00                    |
| J448957     | 26 0500 | Electrical                                    | 125,000.00         | 0.00                              | 0.00           | 125,000.00        | 0.00          | 0.00             | 125,000.00          | 0.00  | 15,000.00              | 15,000.00  | 15,000.00       | 110,000.00            | 125,000.00               | 0.00                    | 0.00                 | 125,000.00            | 125,000.00 | 0.00                    | 125,000.00              |
| J448957     | 26 0900 | Electrical -<br>Instrumentation<br>& Controls | 0.00               | 0.00                              | 0.00           | 0.00              | 0.00          | 0.00             | 0.00                | 0.00  | 0.00                   | 0.00       | 0.00            | 0.00                  | 0.00                     | 0.00                    | 0.00                 | 0.00                  | 0.00       | 0.00                    | 0.00                    |

If a change for the JC Original Cost Budget was made for the Cost Code, its **Original Budget** field (only changeable via Original Budget PCIs) and the other highlighted fields are changed accordingly.

### **Cost Status Query (Category)**

|             |         |                                    |                  |                    |                                   |                |                   |               |                  |                     | Cost Sta | tus Query | (Category)             |                 |                       |                          |                         |                      |                       |            |                         |                         |
|-------------|---------|------------------------------------|------------------|--------------------|-----------------------------------|----------------|-------------------|---------------|------------------|---------------------|----------|-----------|------------------------|-----------------|-----------------------|--------------------------|-------------------------|----------------------|-----------------------|------------|-------------------------|-------------------------|
| Job<br>Code | Phase   | Phase Name                         | Category<br>Code | Original<br>Budget | Internal<br>And<br>Transfer<br>CO | External<br>CO | Current<br>Budget | Pending<br>CO | Prepending<br>CO | Projected<br>Budget | Spent    | Committed | Committed<br>Remaining | Spent/Committed | Amount To<br>Complete | Calculated<br>Projection | Proceeding<br>Projected | Non-Proceeding<br>CO | Pending<br>Projection | Forecast   | Projected<br>Over/Under | Projected<br>ETC Budget |
| J448957     | 09-999  | Contractor<br>Default<br>Insurance | CFBNR            | 0.00               | 0.00                              | 0.00           | 0.00              | 0.00          | 0.00             | 0.00                | 0.00     | 0.00      | 0.00                   | 0.00            | 0.00                  | 0.00                     | 0.00                    | 0.00                 | 0.00                  | 0.00       | 0.00                    | 0.00                    |
| J448957     | 26 0500 | Electrical                         | 1000             | 100,000.00         | 10,000.00                         | 0.00           | 110,000.00        | 0.00          | 0.00             | 110,000.00          | 0.00     | 0.00      | 0.00                   | 0.00            | 110,000.00            | 110,000.00               | 0.00                    | 0.00                 | 110,000.00            | 110,000.00 | 0.00                    | 110,000.00              |
| J448957     | 26 0500 | Electrical                         | 2000             | 25,000.00          | -10,000.00                        | 0.00           | 15,000.00         | 0.00          | 0.00             | 15,000.00           | 0.00     | 15,000.00 | 15,000.00              | 15,000.00       | 0.00                  | 15,000.00                | 0.00                    | 0.00                 | 15,000.00             | 15,000.00  | 0.00                    | 15,000.00               |
| J448957     | 26 0500 | Electrical                         | 3000             | 0.00               | 0.00                              | 0.00           | 0.00              | 0.00          | 0.00             | 0.00                | 0.00     | 0.00      | 0.00                   | 0.00            | 0.00                  | 0.00                     | 0.00                    | 0.00                 | 0.00                  | 0.00       | 0.00                    | 0.00                    |
| J448957     | 26 0500 | Electrical                         | 4000             | 0.00               | 0.00                              | 0.00           | 0.00              | 0.00          | 0.00             | 0.00                | 0.00     | 0.00      | 0.00                   | 0.00            | 0.00                  | 0.00                     | 0.00                    | 0.00                 | 0.00                  | 0.00       | 0.00                    | 0.00                    |

If a change for the JC Original Cost Budget was made for the Cost Code & Category, its **Original Budget** field (only changeable via Original Budget PCIs) and the other highlighted fields are changed accordingly.

### **Budget Status Query**

|          |         |                                         |                         | Budget Status Que        | ery         |                        |            |               |                          |
|----------|---------|-----------------------------------------|-------------------------|--------------------------|-------------|------------------------|------------|---------------|--------------------------|
| Job Code | Phase   | Phase Name                              | Original Revenue Budget | Internal And Transfer CO | External CO | Current Revenue Budget | Pending CO | Prepending CO | Projected Revenue Budget |
| J448957  | 09-999  | Contractor Default Insurance            | 0.00                    | 0.00                     | 0.00        | 0.00                   | 0.00       | 0.00          | 0.00                     |
| J448957  | 26 0500 | Electrical                              | 195,000.00              | 0.00                     | 0.00        | 195,000.00             | 0.00       | 0.00          | 195,000.00               |
| J448957  | 26 0900 | Electrical - Instrumentation & Controls | 0.00                    | 0.00                     | 0.00        | 0.00                   | 0.00       | 0.00          | 0.00                     |
| J448957  | 26 1000 | Electrical - Power Distribution         | 0.00                    | 0.00                     | 0.00        | 0.00                   | 0.00       | 0.00          | 0.00                     |

If a change for the JB Original Revenue Budget was made for the Cost Code & Category, its **Original Revenue Budget** field (only changeable via Original Budget PCIs) and the other highlighted fields are changed accordingly.

### **Budget Status Query (Category)**

|          | Budget Status Query (Category) |                              |               |                         |                          |             |                        |            |               |                          |  |  |  |  |
|----------|--------------------------------|------------------------------|---------------|-------------------------|--------------------------|-------------|------------------------|------------|---------------|--------------------------|--|--|--|--|
| Job Code | Phase                          | Phase Name                   | Category Code | Original Revenue Budget | Internal And Transfer CO | External CO | Current Revenue Budget | Pending CO | Prepending CO | Projected Revenue Budget |  |  |  |  |
| J448957  | 09-999                         | Contractor Default Insurance | CFBNR         | 0.00                    | 0.00                     | 0.00        | 0.00                   | 0.00       | 0.00          | 0.00                     |  |  |  |  |
| J448957  | 26 0500                        | Electrical                   | 1000          | 160,000.00              | 15,000.00                | 0.00        | 175,000.00             | 0.00       | 0.00          | 175,000.00               |  |  |  |  |
| J448957  | 26 0500                        | Electrical                   | 2000          | 35,000.00               | -15,000.00               | 0.00        | 20,000.00              | 0.00       | 0.00          | 20,000.00                |  |  |  |  |
| J448957  | 26 0500                        | Electrical                   | 3000          | 0.00                    | 0.00                     | 0.00        | 0.00                   | 0.00       | 0.00          | 0.00                     |  |  |  |  |

If a change for the JB Original Revenue Budget was made for the Cost Code & Category, its **Original Revenue Budget** field (only changeable via Original Budget PCIs) and the other highlighted fields are changed accordingly.